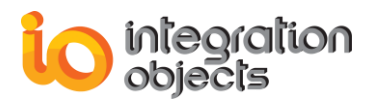

# Integration Objects' OPC Connectivity Solution for StreamInsight

# **OPC Adapter for Microsoft StreamInsight**

Version 1.0 Rev.1

# **USER GUIDE**

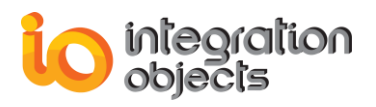

OPC Adapter for Microsoft StreamInsight Developer's User Guide Version 1.0 Rev .1 Published September 2014

Copyright © 2012-2014 Integration objects. All rights reserved.

No part of this document may be reproduced, stored in a retrieval system, translated, or transmitted, in any form or by any means, electronic, mechanical, photocopying, recording, or otherwise, without the prior written permission of Integration Objects.

Windows<sup>®</sup>, Windows NT<sup>®</sup> and .NET are registered trademarks of Microsoft Corporation.

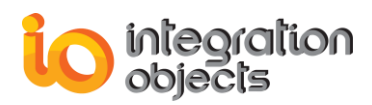

# **TABLE OF CONTENTS**

| PRI  | EF                                                 | ACE                                                    | .7       |
|------|----------------------------------------------------|--------------------------------------------------------|----------|
|      | About This User Guide7                             |                                                        |          |
| -    | Target Audience7                                   |                                                        |          |
| I    | Do                                                 | cument Conventions                                     | .7       |
| (    | Cu                                                 | stomer Support Services                                | .7       |
| INT  | RC                                                 | DDUCTION                                               | .8       |
|      | 1.                                                 | Overview                                               | . 8      |
|      | 2.                                                 | Architecture                                           | . 8      |
| ;    | 3.                                                 | Features                                               | 10       |
| 4    | 4.                                                 | Terms & Concepts                                       | 11       |
|      |                                                    | 4.1. Complex event processing                          | 11       |
|      |                                                    | 4.2. Microsoft StreamInsight                           | 11       |
|      |                                                    | 4.3. Adapter                                           | 12       |
|      |                                                    | 4.4. Input Adapter                                     | 12       |
|      |                                                    | 4.5. Output Adapter                                    | 12       |
|      | 5                                                  | Operating Systems Compatibility                        | 12       |
| Ì    | 6.                                                 | OPC Compatibility                                      | 12       |
| -    | 0.<br>7                                            | StreamInsight Compatibility                            | 12       |
|      | , .<br>8.                                          | System Requirements                                    | 13       |
|      | т.                                                 |                                                        | 1.4      |
| 1112 | STALLING OPC ADAPTER FOR MICROSOFT STREAMINSIGHT14 |                                                        | 14       |
|      | 1.                                                 | Pre-Installation Considerations                        | 14       |
|      | 2.                                                 | Installing and Running                                 | 14       |
|      | 3.                                                 | Files Included in the Distribution                     | 22       |
| 4    | 4.                                                 | Removing the OPC Adapter for Microsoft StreamInsight   | 23       |
| INT  | ER                                                 | RACTING WITH THE IO OPC STREAMINSIGHT INPUT ADAPTER    | 25       |
|      | 1.                                                 | IntegrationObjects.OPCDA.InputAdapterManager Namespace | 25       |
|      |                                                    | 1.1. OPCDAEvent Class                                  | 25       |
|      |                                                    | 1.2. OPCDAEventInputConfig Class                       | 26       |
|      |                                                    | 1.3. OPCDAEventInputFactory Class                      | 27       |
|      | ~                                                  | 1.4. DeclareAdvance I ImeProperties Method             | 28       |
| 2    | ۷.                                                 |                                                        | 28       |
|      |                                                    | 2.1. Document Class                                    | 28<br>20 |
|      |                                                    | 2.2. Or unulessopate trass                             | 23       |

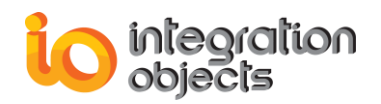

|      | 2.3.      | OPCServer Class                                    | 29 |
|------|-----------|----------------------------------------------------|----|
| 3.   | Integrati | onObjects.OPCDA.Tools Namespace                    |    |
|      | 3.1.      | OPCServerManager Class                             |    |
|      | 3.2.      | StreamInsightManager Class                         |    |
| INTE | RACTIN    | G WITH THE IO STREAMINSIGHT OUTPUT ADAPTER         | 35 |
| 1.   | Integrati | onObjects.OPCDA.OutputAdapterManager Namespace     |    |
|      | 1.1.      | OutputAdapterConfiguration Class                   | 35 |
|      | 1.2.      | OPCDAEventOutputFactory Class                      | 35 |
| 2.   | Integrati | onObjects.OPCDA.OutputAdapter.Data Namespace       |    |
|      | 2.1.      | DataEvent Class                                    | 36 |
|      | 2.2.      | DataEntity Class                                   |    |
| CRE  | ATING A   | STREAMINSIGHT APPLICATION                          |    |
| 1.   | Compilir  | ng and Linking                                     |    |
|      | 1.1.      | Step1: Create your Visual Studio Project           |    |
|      | 1.2.      | Step2: Select the Target .NET Framework            |    |
|      | 1.3.      | Step3: Add the Required References                 | 40 |
| 2.   | Impleme   | enting a StreamInsight Application                 |    |
|      | 2.1.      | Create the User Interface                          | 42 |
|      | 2.2.      | Add Using Directives, Parameters and Main Class    | 43 |
|      | 2.3.      | Configure OPC Adapter for Microsoft StreamInsights | 44 |
|      | 2.4.      | Configure OPC StreamInsight Input Adapter          | 45 |
|      | 2.5.      | Define the Query                                   | 46 |
|      | 2.6.      | Configure OPC StreamInsight Output Adapter         | 46 |
|      | 2.7.      | Creating the CEPQuery                              |    |
|      | 2.8.      | Starting the Query                                 |    |
|      | 2.9.      | Stopping the Query                                 | 50 |
| USIN | IG IO STI | REAMINSIGHT SAMPLES                                | 51 |
| 1.   | Overviev  | Ν                                                  | 51 |
| 2.   | OPC Str   | eamInsight WinForms Sample                         | 51 |
|      | 2.1.      | Open the Sample with Visual Studio2010             | 51 |
|      | 2.2.      | Add the Required References                        |    |
|      | 2.3.      | Generate CSV File                                  | 53 |
|      | 2.4.      | Configure the Input Adapter                        | 56 |
|      | 2.5.      | Configure the Output Adapter                       | 57 |
|      | 2.6.      | Configure Instance and Application Names           | 57 |
|      | 2.7.      | Start the StreamInsight Application                | 58 |
|      | 2.8.      | Stop the StreamInsight Application                 | 59 |
| 3.   | OPC Str   | eamInsight Console Sample                          |    |
| 4.   | How to I  | Jse the OPC Adapters with StreamInsight 2.0        |    |

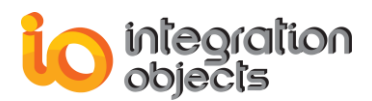

| TRAC | TRACING CAPABLITIES64     |    |  |
|------|---------------------------|----|--|
| 1.   | Overview                  | 64 |  |
| 2.   | Sample Configuration File | 66 |  |
| GLOS | GLOSSARY67                |    |  |

# **TABLE OF FIGURES**

| Figure 1: StreamInsight Architecture                                                | 9    |
|-------------------------------------------------------------------------------------|------|
| Figure 2: Integration Objects' OPC Adapter for Microsoft StreamInsight Architecture | . 10 |
| Figure 3: Installation Welcome Dialog                                               | . 15 |
| Figure 4: License Agreement Dialog                                                  | . 16 |
| Figure 5 : Customer Information Dialog                                              | . 17 |
| Figure 6: Setup Type Dialog                                                         | . 18 |
| Figure 7: Choose Destination Folder Dialog                                          | . 19 |
| Figure 8: Custom Installation Dialog                                                | . 20 |
| Figure 9: Installation Dialog                                                       | . 21 |
| Figure 10: Installation Completed Dialog                                            | . 22 |
| Figure 11: Uninstaller Icon in the start menu                                       | . 23 |
| Figure 12: Uninstall the OPC Adapter for Microsoft StreamInsight                    | . 23 |
| Figure 13: New Project Window                                                       | . 38 |
| Figure 14: Project Explorer Window                                                  | . 39 |
| Figure 15: Select .NET framework                                                    | . 39 |
| Figure 16: Add Reference Menu                                                       | . 40 |
| Figure 17: Adding Reference Dialog                                                  | . 41 |
| Figure 18: OPC Adapter for Microsoft StreamInsight References                       | . 41 |
| Figure 19: Graphical User Interface                                                 | . 42 |
| Figure 20: Project Explorer                                                         | . 52 |
| Figure 21: Add Reference                                                            | . 53 |
| Figure 22: Main Dialog of the sample                                                | . 54 |
| Figure 23: Configuration File Generator Window                                      | . 54 |
| Figure 24: Select folder Dialog                                                     | . 55 |
| Figure 25: Example of Configuration File                                            | . 56 |
| Figure 26: Input Adapter Configuration Window                                       | . 56 |
| Figure 27: Output Adapter Configuration Window                                      | . 57 |
| Figure 28: StreamInsight Application Configuration                                  | . 58 |

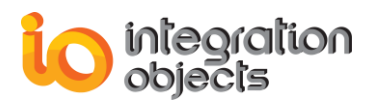

| Figure 29: Displayed OPC real-time data     | 59 |
|---------------------------------------------|----|
| Figure 30: OPC StreamInsight Console Sample | 60 |
| Figure 31: Configuration Dialog Box         | 61 |
| Figure 32 : Displaying Data in Console      | 62 |

# LIST OF TABLES

| Table 1: Files included in the Distribution                    | 23   |
|----------------------------------------------------------------|------|
| Table 2: Attributes of OPCDAEvent Class                        | . 26 |
| Table 3: Parameters of the Init Method                         | . 26 |
| Table 4: Attributes of the OPCDAEventInputConfig Class         | . 27 |
| Table 5: Parameters of the Create Method                       | . 28 |
| Table 6: Parameters of the DeclareAdvanceTimeProperties Method | . 28 |
| Table 7: Document Class Attributes                             | . 29 |
| Table 8: Attributes of the OPCAddressSpace Class               | . 29 |
| Table 9: Attributes of the OPCServer Class                     | . 30 |
| Table 10: Parameters of the ListServers Method                 | . 30 |
| Table 11: Parameters of the Browse Method                      | 30   |
| Table 12: Parameters of the BrowseSourceFlat Method            | . 31 |
| Table 13: Parameters of the ConnectOPCServer Method            | . 31 |
| Table 14: Parameters of the QueryOrganization Method           | . 32 |
| Table 15: Parameters of the ChangeBrowsePosition Method        | . 32 |
| Table 16: Parameters of the BrowseOPCItemIDs Method            | . 33 |
| Table 17: Parameters of the GetItemID Method                   | . 33 |
| Table 18: Parameters of the SaveCSVFile Method                 | . 33 |
| Table 19: CSV Configuration File Format                        | . 34 |
| Table 20: Parameters of the getStreamInsightInstances Method   | . 34 |
| Table 22: Parameters of the SubscribeDataChangeEvent Method    | . 35 |
| Table 23: Attributes of the OPCDAEventOutputFactory Class      | . 36 |
| Table 24: Parameters of the DataEvent Method                   | . 36 |
| Table 25: Attributes of the DataEntity Class                   | 37   |
| Table 26: Log Settings                                         | . 65 |

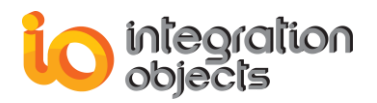

# PREFACE

# **About This User Guide**

This guide describes how to use the OPC Adapter for Microsoft StreamInsight and provides instructions and code samples that explain how to configure the adapters, build queries, and stream event points. It also includes hands-on tutorials to help you quickly learn these concepts.

## **Target Audience**

This document is intended for Integration Objects' OPC Adapter for Microsoft StreamInsight application developers. Basic knowledge of the .NET framework, C# .NET language, and StreamInsight is assumed.

# **Document Conventions**

| Convention          | Description                                                               |
|---------------------|---------------------------------------------------------------------------|
| Bold                | Click/selection action required.                                          |
| Blue bold italics   | Reference to other sections, or to other Integration Objects user guides. |
|                     | Information to be noted.                                                  |
| Consolas type       | C# .NET method signatures.                                                |
| Lucida Console Type | Reference to configuration ini files.                                     |

## **Customer Support Services**

| Offices            | Email                                  |
|--------------------|----------------------------------------|
| Houston, USA:      | Support:                               |
| +1 713 609 9208    | customerservice@integrationobjects.com |
| Genova, Italy:     | Sales:                                 |
| +39 34 75 83 93 47 | sales@integrationobjects.com           |
| Tunis, Tunisia:    | Online:                                |
| +216 71 195 360    | www.integrationobjects.com             |

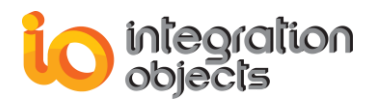

# INTRODUCTION

## 1. Overview

Integration Objects' OPC Adapter for Microsoft StreamInsight includes a set of .NET APIs that integrate an OPC Client module with Microsoft StreamInsight. StreamInsight is a platform for developing Complex Event Processing (CEP) applications. With OPC Adapter for Microsoft StreamInsight, users can develop CEP applications, allowing them to write analytical queries against OPC real-time data that monitor, analyze, report, record, and filter OPC data events.

Real-time process data collected from OPC DA Servers can be streamed into the StreamInsight platform as events using the OPC StreamInsight input adapter. Then, the events generated by StreamInsight can be streamed out of it using any output adapter or the output adapter included within the OPC Adapter for Microsoft StreamInsight package.

While the OPC StreamInsight input adapter streams events from OPC Servers into StreamInsight, the output adapter handles events to the client application. These adapters are provided as assemblies that developers can reference to and use in their queries which can be defined using the Language Integrated Queries (LINQ) with Microsoft StreamInsight.

## 2. Architecture

OPC Adapter for Microsoft StreamInsight interacts with the StreamInsight platform by exchanging events.

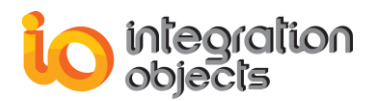

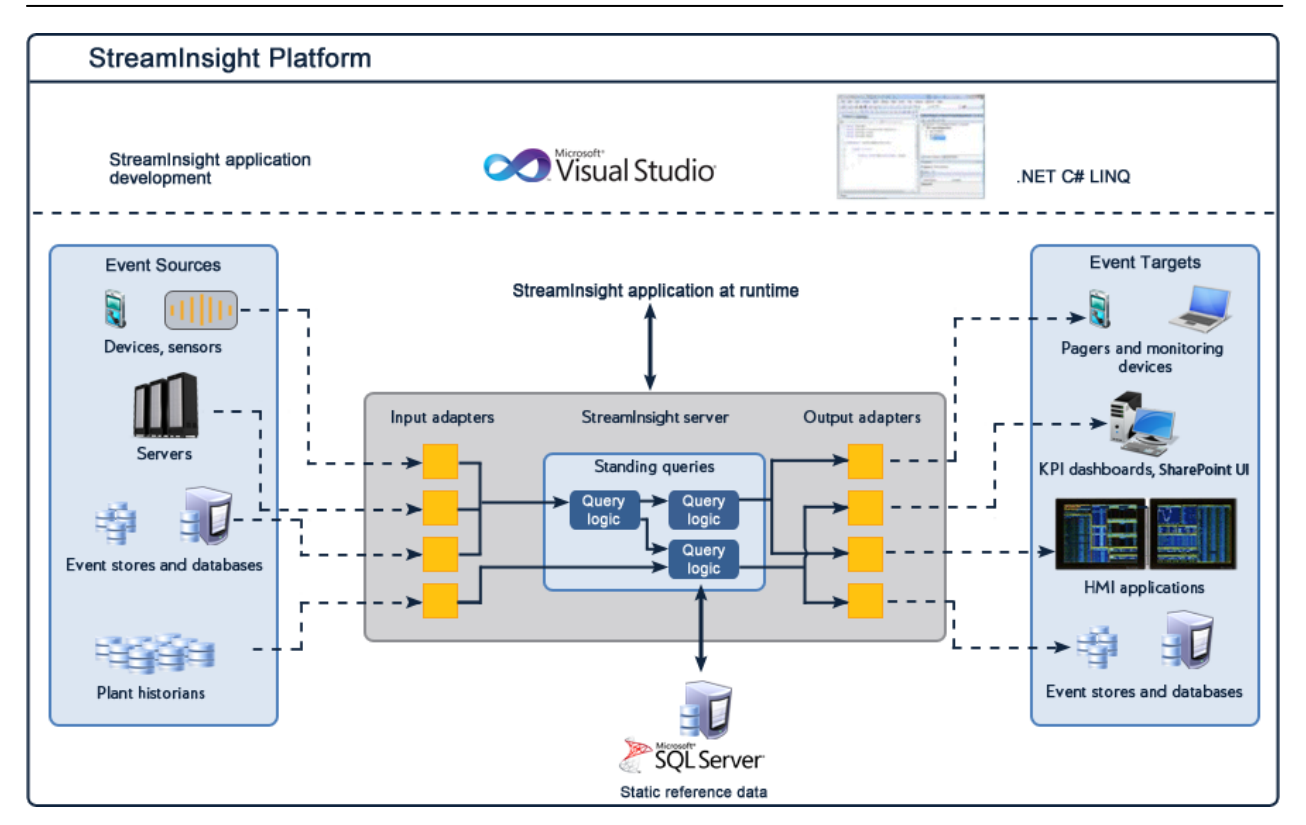

Figure 1: StreamInsight Architecture

Integration Objects' OPC Adapter for Microsoft StreamInsight product includes adapters that provide standardized connectivity to the StreamInsight low-latency complex event processing (CEP) platform.

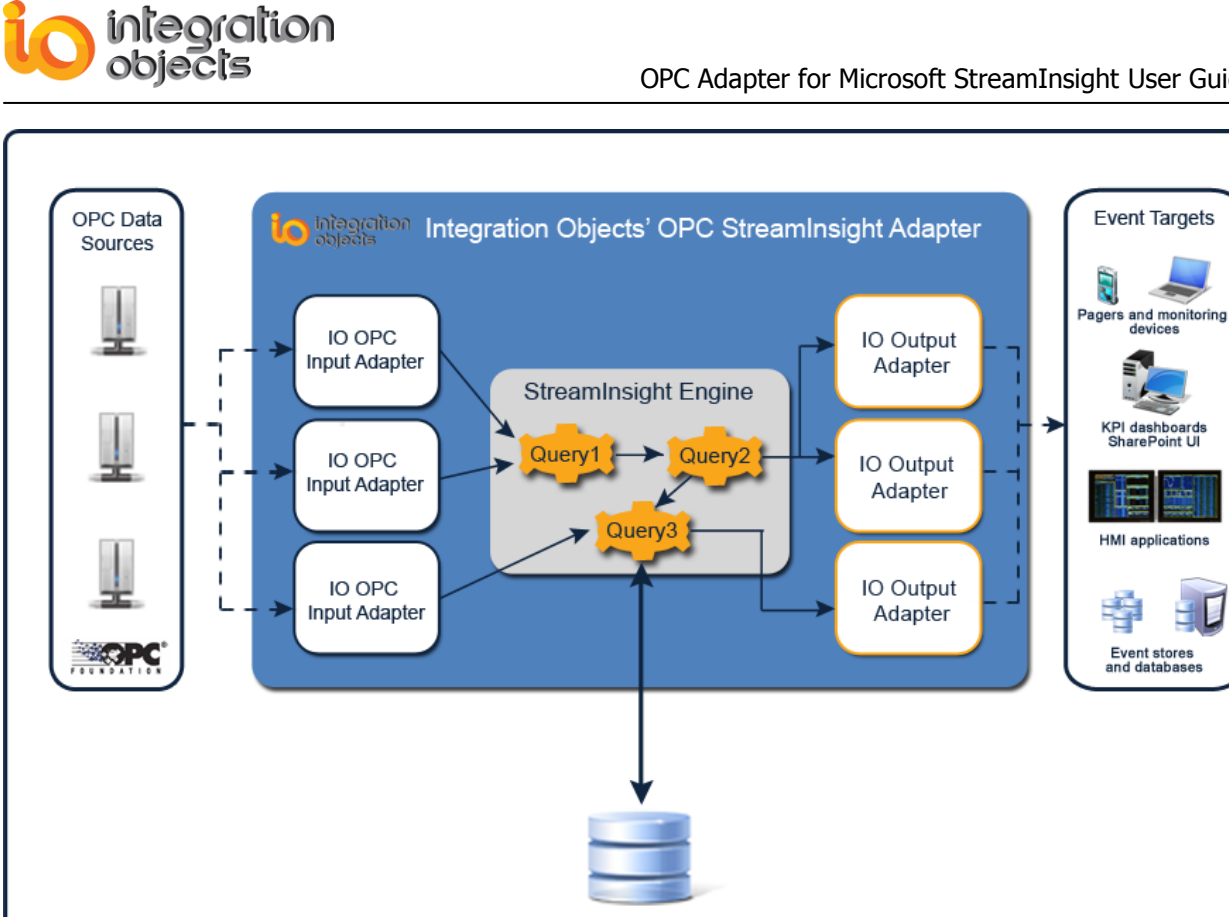

SQL Server

Figure 2: Integration Objects' OPC Adapter for Microsoft StreamInsight Architecture

Using Integration Objects' OPC Adapter for Microsoft StreamInsight, .NET custom applications will be able to access data from any OPC DA Server without having to be concerned about the details of the OPC standard interfaces or COM/DCOM, stream real-time data into Microsoft StreamInsight, and build queries that monitor, analyze, report, record, and filter real-time process data.

## 3. Features

The OPC Adapter for Microsoft StreamInsight offers the following features:

- Seamless Integration to StreamInsight Platform: The product includes both an OPC • StreamInsight input adapter and a typical .NET output adapter, allowing you to build your CEP applications and integrate them easily to the StreamInsight platform. The input streams events from OPC Servers into StreamInsight and the output adapter handles events to the client application.
- Reading real-time data from OPC DA Servers: The OPC input adapter allows • application developers to collect real-time data from multiple OPC Servers and OPC Items. The management of the OPC groups is completely transparent, reducing the number of objects that the developers have to handle. The input adapter also allows:
  - Performing synchronous/asynchronous reads of OPC Items values, timestamps, and qualities from OPC DA Servers.

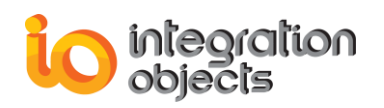

- Browsing OPC Servers address space.
- Ease of Configuration: The input adapter is easy to configure by using a CSV configuration file where you can list the OPC Servers, Items and their settings. The sample included in the setup package has an intuitive graphical user interface that allows you to generate this CSV configuration file.
- Automatic Reconnection: The OPC input adapter manages multiple local and remote connections with OPC DA Servers. When a communication breaks or a connection is lost with an OPC DA Server, the OPC input adapter will automatically try to reconnect to this OPC Server and re-establish the communication.
- **Producing StreamInsight events:** Transforming OPC real-time data to StreamInsight events and managing their consumption.
- **Helpful log capabilities:** OPC Adapter for Microsoft StreamInsight performs extensive errors and messages tracking, thus offering the user many ways to monitor and troubleshoot running operations:
  - All log messages are saved in text files
  - The user is allowed to use five different log levels

# 4. Terms & Concepts

### 4.1. Complex event processing

Complex event processing (CEP) consists of processing many events happening across all the layers of an organization, identifying the most meaningful events within the event cloud, analyzing their impact, and taking subsequent action in real-time.

Complex event processing refers to process states, the changes of state exceeding a defined threshold level, time, or value increment or just a counter as events. It requires the respective event monitoring, event reporting, event recording, and event filtering. An event may be observed as a change of state or of a data value with any physical or logical or otherwise discriminated condition of in a system, each information state with an attached time stamp defining the order of occurrence and a topology mark defining the location of occurrence.

## 4.2. Microsoft StreamInsight

Microsoft StreamInsight provides a powerful platform for developing and deploying complex event processing (CEP) applications. CEP is a technology for high-throughput, low-latency processing of event streams. Typical event stream sources include data from manufacturing applications, control systems, financial trading applications, or operational analytics. The StreamInsight stream processing architecture and the familiar .NET-based development platform enable developers to quickly implement robust and highly efficient event processing applications.

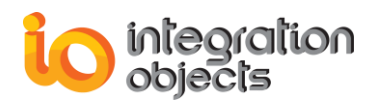

## 4.3. Adapter

Adapter is a software transformer that delivers events into or out of the StreamInsight server.

### 4.4. Input Adapter

Input adapter is a software transformer that accepts incoming event/data streams from external sources such as OPC Servers. The input adapter reads the incoming events in the format in which they are supplied and transforms them into a format that is consumable by the StreamInsight server.

### 4.5. Output Adapter

Output adapter is a software transformer that receives events processed by the StreamInsight server, transforms the events into a format expected by the output device, and emits the data to that device. The output device may be a database, text file, PDA, GUI, or other devices.

### 4.6. Queries

Queries in StreamInsight are defined using Language Integrated Queries (LINQ) and operate as standing queries on event streams. A standing query operates on the values arriving in one or more streams by filtering them, adjusting their shape, performing joins over events that are valid at the same time, and projecting new payloads from the query into a result stream.

## 5. Operating Systems Compatibility

OPC Adapter for Microsoft StreamInsight supports the following operating systems:

- Windows XP Service Pack 2 or later (x86 and x64)
- Windows Server 2003 Service Pack 2 or later (x86 and x64)
- Windows Server 2008 (x86 and x64)
- Windows Server 2012 (x86 and x64)
- Windows 7 (x86 and x64)
- Windows 8 (x86 and x64)

## 6. OPC Compatibility

The OPC input adapter supports OPC Data Access version 1.0a, 2.05 and higher.

## 7. StreamInsight Compatibility

The OPC Adapter for Microsoft StreamInsight supports:

- StreamInsight version 1.2.
- StreamInsight version 2.0.
- StreamInsight version 2.1.
- StreamInsight version 2.3.

The support of higher versions will be explained later in this user guide.

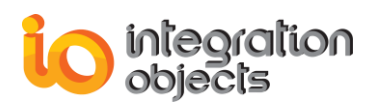

# 8. System Requirements

The following are the system requirements to run the OPC Adapter for Microsoft StreamInsights:

- Recommended: 2.2 GHz or faster CPU, 1024 MB or more of RAM
- Minimum: 1.6 GHz CPU, 384 MB of RAM

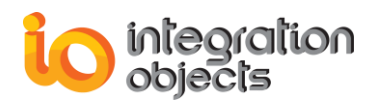

# INSTALLING OPC ADAPTER FOR MICROSOFT STREAMINSIGHT

# **1. Pre-Installation Considerations**

Before you run the OPC Adapter for Microsoft StreamInsight, verify that the target computers;

- 1. Meet the minimum system requirements. *Refer to section 8 of the previous chapter.*
- Include an enabled .NET Framework 3.5 SP1. To be able to use the sample projects, you will need to install .NET Framework 4.
   If you are using StreamInsight 2.0 or StreamInsight 2.1 or StreamInsight 2.3, you have to install .NET Framework 4.0.
- 3. Install StreamInsight 1.2 or higher.
- 4. Have the security permissions required to install software.
- 5. Include Microsoft Visual Studio if the system is to be used to develop StreamInsight applications.

# 2. Installing and Running

To install Integration Objects' OPC Adapter for Microsoft StreamInsight:

1. Double-click on the Integration Objects' OPC Adapter for Microsoft StreamInsight installation package. The installation welcome dialog box will appear.

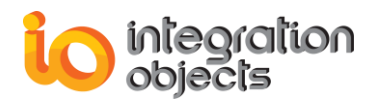

| Integration Objects' OPC StreamInsight Adapter - InstallShield Wizard |                                                                                                    |    |
|-----------------------------------------------------------------------|----------------------------------------------------------------------------------------------------|----|
|                                                                       |                                                                                                    |    |
|                                                                       | Welcome to the InstallShield Wizard for Integration Objects' OPC StreamInsight<br>Adapter<br>The InstallShield Wizard will install Integration Objects' OPC StreamInsight Adapter on your<br>computer. To continue, click Next. |    |
| InstallShield                                                         | < Back Cance                                                                                                    | el |

Figure 3: Installation Welcome Dialog

2. Click the **Next** button. The license agreement (Figure 4) will be displayed.

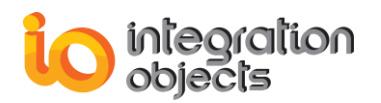

| Integration Objects' OPC StreamInsight Adapter - InstallShield Wizard |                                                                                |      |
|-----------------------------------------------------------------------|--------------------------------------------------------------------------------|------|
| License Agreement<br>Please read the following licen:                 | se agreement carefully.                                                        |      |
|                                                                       | Integration Objects End-User License & Customer Support and Services Agreement | · ·  |
| InstallShield                                                         | < <u>B</u> ack <u>N</u> ext > Ca                                               | ncel |

Figure 4: License Agreement Dialog

3. After reading the license agreement, select the first option and click the **Next** button. By proceeding, you are accepting all of the license agreement terms. Otherwise, you can cancel the installation. The customer information dialog box (Figure 5) will appear.

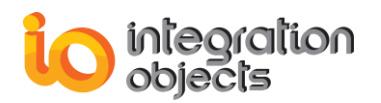

| Integration Objects' OPC StreamInsight Adapter - InstallShield Wizard                                                    |                                                                        |       |
|----------------------------------------------------------------------------------------------------|------------------------------------------------------------------------|-------|
| Customer Information<br>Please enter your information.                                                                   |                                                                        |       |
| 1998)<br>1998 - State State State State State State State State State State State State State State State State State St | Please enter your name and the name of the company for which you work. |       |
|                                                                                                    | User Name:                                                             |       |
|                                                                                                    | User Name<br>Company Name:                                             |       |
|                                                                                                    | Company Name                                                           |       |
|                                                                                                    |                                                                        |       |
|                                                                                                    |                                                                        |       |
|                                                                                                    |                                                                        |       |
|                                                                                                    |                                                                        |       |
| InstallShield                                                                                                    | < <u>B</u> ack <u>N</u> ext > C                                        | ancel |

Figure 5 : Customer Information Dialog

4. Enter your user name and company name and then click the **Next** button. The dialog box for choosing the type of your installation (Figure 6) will be displayed.

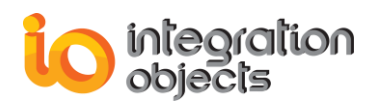

| Integration Objects' OPC StreamInsight Adapter - InstallShield Wizard |                                                                                                    |  |
|-----------------------------------------------------------------------|----------------------------------------------------------------------------------------------------|--|
| Setup Type<br>Select the setup type to install.                       |                                                                                                    |  |
|                                                                       | Please select a setup type.                                                                                   |  |
|                                                                       | <ul> <li>Complete</li> <li>All program features will be installed. (Requires the most disk space.)</li> </ul> |  |
|                                                                       | Custom<br>Select which program features you want installed. Recommended for advanced<br>users.                |  |
| InstallShield                                                         | < <u>B</u> ack <u>N</u> ext > Cancel                                                                          |  |

Figure 6: Setup Type Dialog

- 5. Select the installation type :
  - a. **Complete Type:** That will install all the components included in the setup.
  - b. **Custom Type:** In this installation type, the user will be able to select only features that he needs.

Select your option and click on **Next** button, the dialog box for choosing the destination folder will be displayed.

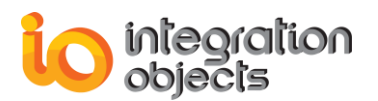

| Choose Destination Locati<br>Select folder where setup will | on<br>install files.                                                                                             |
|-------------------------------------------------------------|----------------------------------------------------------------------------------------------------|
|                                                             | Setup will install Integration Objects' OPC StreamInsight Adapter in the following folder.                       |
|                                                             | To install to this folder, click Next. To install to a different folder, click Browse and select another folder. |
|                                                             | Destination Folder-<br>C:\\Integration Objects' OPC StreamInsight Adapter Browse                                 |
| InstallShield                                               | < <u>B</u> ack <u>N</u> ext > Cancel                                                                             |

Figure 7: Choose Destination Folder Dialog

Click the **Next** button to continue the installation, or the **Browse** button to select a different destination folder.

In this step, if the user previously selected the "Custom Installation Type", the "Select Features" dialog (Figure 8) will appear. If this is not the case, the "Ready to Install the Program" dialog (Figure 9) will be displayed:

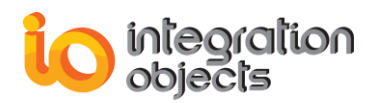

| Integration Objects' OPC StreamInsight Adapter - InstallShield Wizard |                                                                                                |  |
|-----------------------------------------------------------------------|------------------------------------------------------------------------------------------------|--|
| Select Features<br>Select the features setup will i                   | nstall.                                                                                        |  |
|                                                                       | Select the features you want to install, and deselect the features you do not want to install. |  |
| InstallShield                                                         | < <u>B</u> ack <u>N</u> ext > Cancel                                                           |  |

Figure 8: Custom Installation Dialog

Figure 8 illustrates the different features that the user can install:

- OPC StreamInsight Input Adapter: This feature will install the OPC StreamInsight input adapter.
- OPC StreamInsight Output Adapter: This feature will install the OPC StreamInsight output adapter.
- OPC StreamInsight Samples: This feature will install Two OPC StreamInsight sample Visual Studio 2010 projects.

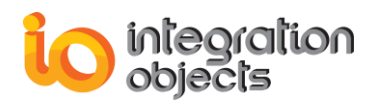

| Integration Objects' OPC StreamInsight Adapter - InstallShield Wizard |                                                                                                    |  |  |
|-----------------------------------------------------------------------|----------------------------------------------------------------------------------------------------|--|--|
| Ready to Install the Program<br>The wizard is ready to begin insta    | illation.                                                                                                    |  |  |
|                                                                       | Click Install to begin the installation.                                                                           |  |  |
|                                                                       | If you want to review or change any of your installation settings, click Back. Click Cancel to exit the<br>wizard. |  |  |
|                                                                       |                                                                                                    |  |  |
| InstallShield                                                         | < Back [Install] Cancel                                                                                            |  |  |

Figure 9: Installation Dialog

- 6. Click the Install button to start the installation. The setup will then:
  - Copy the necessary files to the selected target folder,
  - Create shortcut icons to launch the OPC Adapter for Microsoft StreamInsight sample from the desktop and an authorization license program from the start menu,
  - Make an un-installation entry in the Add/Remove Programs in the Control Panel.
- 7. Once the installation is completed, the following window will be displayed. Click the **Finish** button to complete the installation and close the wizard.

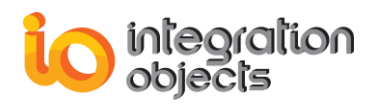

| Integration Objects' OPC StreamInsight Adapter - InstallShield Wizard |                                                                                                    |  |
|-----------------------------------------------------------------------|----------------------------------------------------------------------------------------------------|--|
|                                                                       | InstallShield Wizard Complete                                                                                                    |  |
|                                                                       | The InstallShield Wizard has successfully installed Integration Objects' OPC StreamInsight Adapter.<br>Click Finish to exit the wizard. |  |
| InstallShield                                                         | < Back Finish Cancel                                                                                                    |  |

Figure 10: Installation Completed Dialog

# **3. Files Included in the Distribution**

After the installation is completed, the following files and folders are deployed on your system and located under the installation folder of the OPC Adapter for Microsoft StreamInsight:

| Folder | Installed files                                                                                                    |  |  |
|--------|----------------------------------------------------------------------------------------------------|--|--|
| Bin    | <ul> <li>It includes the following files and folders:</li> <li>IntegrationObjects.Logger.SDK.dll: The log toolkit used for tracing events and operations.</li> <li>OPC StreamInsight Input Adapter folder: It contains the following files:</li> </ul>                                                                                                    |  |  |
|        | <ul> <li>IntegrationObjects.OPCDA.InputAdapter.SDK.dll: The<br/>OPC StreamInsight input adapter .NET API.</li> <li>OPCNetClientSDK.dll: Integration Objects' OPC core<br/>toolkit.</li> <li>OpcRcw.Comn.dll: The OPC foundation SDK.</li> <li>OPC StreamInsight Output Adapter folder: it contains:</li> <li>IntegrationObjects.OPCDA.OutputAdapter.SDK.dll: The<br/>OPC StreamInsight output adapter .NET API.</li> </ul> |  |  |

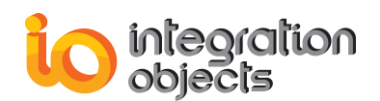

| Configuration<br>Files   | It contains the .ini configuration files containing information about log settings.                                                                                                    |  |  |
|--------------------------|----------------------------------------------------------------------------------------------------|--|--|
| Doc                      | This folder contains the OPC Adapter for Microsoft StreamInsight user guide.                                                                                                    |  |  |
| License<br>Authorization | This folder contains the license authorization application that will be used to register and activate the OPC Adapter for Microsoft StreamInsight product.                                                    |  |  |
| Samples                  | This folder contains two sample Visual Studio 2010 projects: a<br>Windows Forms sample project and a console application sample<br>project showing how to use the OPC Adapter for Microsoft<br>StreamInsight. |  |  |

| Table 1: Flies included in the Distribution | Table | 1: | Files | included | in the | Distribution |
|---------------------------------------------|-------|----|-------|----------|--------|--------------|
|---------------------------------------------|-------|----|-------|----------|--------|--------------|

# 4. Removing the OPC Adapter for Microsoft StreamInsight

To uninstall the OPC Adapter for Microsoft StreamInsight, follow the steps below:

1. Click the **Uninstaller** shortcut icon in the start menu, as shown in Figure 11.

| 퉬 OPC StreamInsight Adapter              |
|------------------------------------------|
| Integration Objects Web Site             |
| 付 IO OPC StreamInsight Sample Project    |
| 🔁 OPC StreamInsight Adapter User Guide   |
| 🐉 OPC StreamInsight License Authorizatio |
| 🐻 Uninstaller                            |

Figure 11: Uninstaller Icon in the start menu

The following dialog box will appear:

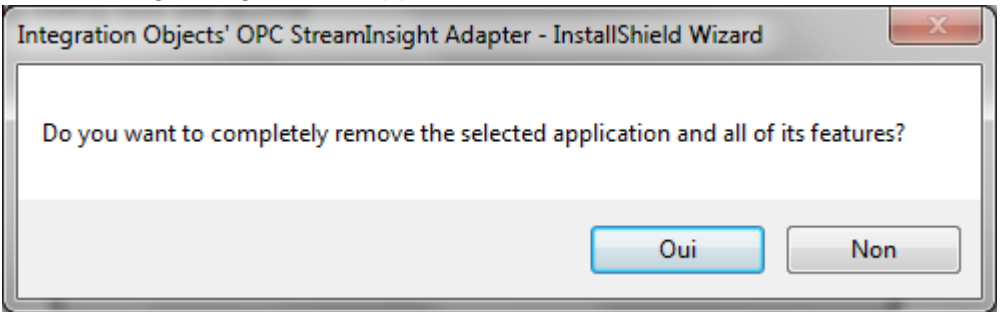

### Figure 12: Uninstall the OPC Adapter for Microsoft StreamInsight

- 2. Click the **Yes** button to start uninstalling.
- 3. Click **Finish** when the un-installation is complete.

The OPC Adapter for Microsoft StreamInsight can also be removed manually as follows:

- 1. Go to the **Control Panel**.
- 2. Click Add/Remove Programs.
- 3. In the Add/Remove Programs dialog screen, select Integration Objects' OPC Adapter for Microsoft StreamInsight.

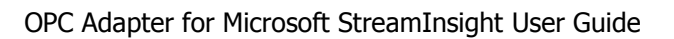

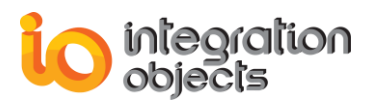

Click Change/Remove then OK.

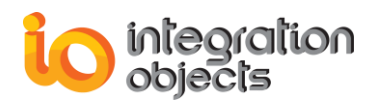

# INTERACTING WITH THE IO OPC STREAMINSIGHT INPUT ADAPTER

In this chapter, we will describe all classes and methods of the OPC StreamInsight input adapter toolkit.

## 1. IntegrationObjects.OPCDA.InputAdapterManager Namespace

## **1.1. OPCDAEvent Class**

The OPCDAEvent class is the OPC data stream event model. It is a typed class point input adapter. This class is to be sent in the payload of **PointEvent** into StreamInsight Engine. The **PointEvent** is the basic unit of data processed by the CEP server. Each event consists of the following parts:

- **Header:** An event header contains metadata that defines the event type and one or more timestamps that define the time interval of the event. The timestamps are supplied by the OPC Server source.
- **Payload:** The payload of an event is a .NET data structure that contains the OPC data associated with the event.

In this class you can find the following attributes:

| Attribute  | Туре   | Description                                                                                      |  |
|------------|--------|--------------------------------------------------------------------------------------------------|--|
| hostname   | String | Name or IP address of the machine that hosts OPC DA Servers.                                     |  |
| ServerName | String | ProgID of the OPC Server                                                                         |  |
| TagName    | String | The name of the OPC Item to be read and its data values to be sent to StreamInsight Engine.      |  |
| Quality    | Int    | The OPC Item quality.                                                                            |  |
| Value      | Object | The data value of the OPC Item. This value is set as "Object" to support any OPC Item data type. |  |

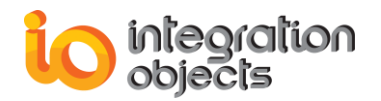

| TimeStampStringThe timestamp when the OPC data was received from th<br>Server. | 9 |
|--------------------------------------------------------------------------------|---|
|--------------------------------------------------------------------------------|---|

#### Table 2: Attributes of OPCDAEvent Class

This class contains only one method which is the "Init" method used to initialize the OPCDAEvent class properties.

The following table describes the parameters of the "Init" method.

void Init(string hostName, string serverName, string tagName, short Quality, object value, string timeStamp);

| In/Out | Parameter                             | Description                                                                                    |  |
|--------|---------------------------------------|------------------------------------------------------------------------------------------------|--|
| In     | hostName                              | Name of the machine that hosts OPC DA Servers.                                                 |  |
| In     | ServerName                            | ProgID of the OPC Server                                                                       |  |
| In     | TagName                               | The name of the OPC Item to be read and its data values to be sent to StreamInsight Engine.    |  |
| In     | Quality         The OPC Item quality. |                                                                                                |  |
| In     | Value                                 | The data value of the OPC Item. This value is set as object to support any OPC Item data type. |  |
| In     | timeStamp                             | The TimeStamp when the OPC data was received from the OPC Server.                              |  |

#### Table 3: Parameters of the Init Method

### 1.2. OPCDAEventInputConfig Class

This class configures StreamInsight event production. It contains specific information about your input adapter instance. It is a mandatory class in the OPC StreamInsight input adapter.

It has the attributes described in the table below:

| Attribute    | Туре | Description                                                   |  |
|--------------|------|---------------------------------------------------------------|--|
| CtiFrequency | uint | The current time increment which is used to sort the traffic. |  |
| Ticks Double |      | The duration (in milliseconds) to start the event production. |  |

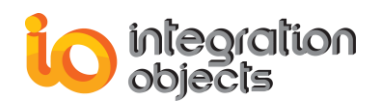

| ConfigurationPath  | String | The path of the OPC StreamInsight input adapter CSV configuration file.                                                                 |
|--------------------|--------|----------------------------------------------------------------------------------------------------|
| MaxSendTries       | Int    | The number of attempts the adapter will try to send an event before the operation will be declared as failed.                           |
| ReconnectionTime   | Int    | The time period that separates two successive reconnection attempts to the OPC Servers after a break in the communication was detected. |
| DataProductionRate | Int    | Data events production rate in milliseconds.                                                                                            |

| Table | 4: Attributes | of the | <b>OPCDAEventin</b> | putConfig Class |
|-------|---------------|--------|---------------------|-----------------|
|       |               | •••••• |                     | pareening enabe |

## **1.3. OPCDAEventInputFactory Class**

The OPCDAEventInputFactory class is the class responsible for creating instances of the adapter class. Depending on the events model (point, interval, or edge events), the factory class will instantiate the correct adapter class.

This class has the following methods:

### 1.3.1. Create Method

This method creates the input adapter object. The following table describes the parameters of the "Create" method.

### InputAdapterBase Create<TPayload>(OPCDAEventInputConfig configInfo, EventShape eventShape)

| In/Out | Parameter  | Description                                                                                                    |
|--------|------------|----------------------------------------------------------------------------------------------------|
| In     | ConfigInfo | Contains the input adapter configuration. It is an instance of the OPCDAEventInputConfig Class.                                                              |
| In     | EventShape | Specifies the shape of events that are expected by the adapter. It could be:                                                                                 |
|        |            | • Interval: Interval events have a start time<br>and an end time, indicating the lifetime<br>during which the payload of the event is<br>valid.              |
|        |            | • Edge: Edge events indicate either the start<br>or the end of the lifetime of a payload.<br>Events of Edge shape can be either start<br>edges or end edges. |
|        |            | <ul> <li>Point: Point events have a lifetime of a single tick and hence only a single</li> </ul>                                                             |

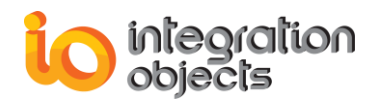

timestamp.

#### Table 5: Parameters of the Create Method

The method returns a typed input adapter that will be responsible of streaming the data to the StreamInsight Engine.

### **1.4. DeclareAdvanceTimeProperties Method**

This method declares the **AdvanceTime** properties by passing as input the configuration information and the shape of the event. This method belongs to Microsoft StreamInsight Adapter's interface **ITypedDeclareAdvanceTimeProperties.** This interface must be implemented by typed input factory classes that optionally want to specify AdvanceTimeSettings for the adapter instances that they produce.

Factory classes that implement this interface inform the runtime that it should produce current time increment (Cti) events that have the properties described by the **AdvanceTimeSettings** class returned by this method. The following table describes the different parameters of the "DeclareAdvanceTimeProperties" method:

AdapterAdvanceTimeSettings DeclareAdvanceTimeProperties <TPayload>
(OPCDAEventInputConfig configInfo, EventShape eventShape)

| In/Out | Parameter  | Description                                                                                      |
|--------|------------|--------------------------------------------------------------------------------------------------|
| In     | configInfo | Configuration information for the adapter. It is an instance of the OPCDAEventInputConfig Class. |
| In     | eventShape | Shape of the events that must be produced by the adapter.                                        |

#### Table 6: Parameters of the DeclareAdvanceTimeProperties Method

This method returns an instance of AdvanceTimeSettings object.

## 2. IntegrationObjects.OPCDA.Data Namespace

This namespace contains the data entity model of the OPC StreamInsight input adapter.

### 2.1. Document Class

The document class contains the main information of the CSV configuration file. The document class overrides the Equals method to give the possibility to the user to compare two document objects.

In the following table, you will find all the attributes of the class and their description:

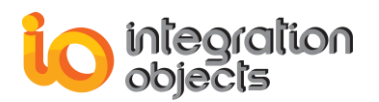

| Attribute   | Туре   | Description                                                                                                    |
|-------------|--------|----------------------------------------------------------------------------------------------------|
| Host_Name   | String | The name or the IP address of the OPC server machine.                                                                              |
| Server_Name | String | The OPC Server ProgID.                                                                                                    |
| Item_Name   | String | The OPC Item name.                                                                                                    |
| Туре        | String | The data type of the OPC Item.                                                                                                    |
| UpdateRate  | Int    | The update rate at which data changes will<br>be sent to the OPC input adapter. This<br>value should be specified in milliseconds. |
| Synchronous | bool   | This flag indicates if the tag will be read in synchronous mode or not.                                                            |
| Alias       | String | The user can give an alias to the OPC Item to set a friendlier name and make it easier to recognize.                               |

### **Table 7: Document Class Attributes**

## 2.2. OPCAddressSpace Class

This class represents an OPC Server address space root node.

It contains the following attributes:

| Attribute | Туре      | Description                                                                                                    |
|-----------|-----------|----------------------------------------------------------------------------------------------------|
| Name      | String    | The name of the node which represents a branch in the OPC Server address space.                                                                     |
| Nodes     | ArrayList | A node can have children nodes. If it's the case,<br>the children nodes are saved in an ArrayList.<br>Otherwise, this property will be set to null. |

### Table 8: Attributes of the OPCAddressSpace Class

## 2.3. OPCServer Class

This class represents an OPC Server. You can find a description of its attributes in the following table:

| Attribute |        | Description                                |
|-----------|--------|--------------------------------------------|
| Name      | String | The OPC Server ProgID.                     |
| IP        | String | The OPC Server machine name or IP Address. |

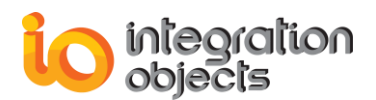

| Separator | String    | The separator used for the OPC Server address space branches. |
|-----------|-----------|---------------------------------------------------------------|
| Nodes     | ArrayList | The address space nodes of the OPC Server.                    |

 Table 9: Attributes of the OPCServer Class

## 3. IntegrationObjects.OPCDA.Tools Namespace

This namespace contains a couple of classes attended to help the developer browse OPC Servers, generate a CSV configuration file and save it.

### 3.1. OPCServerManager Class

This class contains static methods implemented to list OPC Servers, browse their address space, select OPC Items, and save their configuration into a CSV file format.

### 3.1.1. ListServers Method

This method returns the list of the OPC Servers available in the specified machine in an ArrayList of OPCServer objects. The following table describes the input parameters of the ListServers method:

```
public static ArrayList ListServers(string hostName);
```

| In/Out | Parameter | Description                                |
|--------|-----------|--------------------------------------------|
| In     | HostName  | The name or the IP address of the machine. |

Table 10: Parameters of the ListServers Method

### 3.1.2. Browse Method

This method browses the address space of all OPC Servers in a specific machine and returns an ArrayList of OPC Server objects. The following table describes the parameters of the browse method:

#### public static ArrayList Browse(string HostName);

| In/Out | Parameter | Description                                       |
|--------|-----------|---------------------------------------------------|
| In     | HostName  | The Name or the IP address of the server machine. |

#### Table 11: Parameters of the Browse Method

### 3.1.3. BrowseSourceFlat Method

This method browses a specific OPC Server in a specific machine and returns an OPC Server object containing the address space of that server or null in case of failure. The following table describes the parameters of the BrowseSourceFlat method:

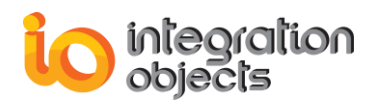

public static OPCServer BrowseSourceFlat(string HostName, string
svrName);

| In/Out | Parameter   | Description                                       |
|--------|-------------|---------------------------------------------------|
| In     | HostName    | The name or the IP address of the server machine. |
| In     | Server Name | The OPC Server ProgID.                            |

Table 12: Parameters of the BrowseSourceFlat Method

### 3.1.4. ConnectOPCServer Method

This method establishes the connection to an OPC Server and returns an identifier of the connection with this OPC Server. The following table describes the parameters of this method:

### public static int ConnectOPCServer(string HostName, string ServerName);

| In/Out | Parameter  | Description                                       |
|--------|------------|---------------------------------------------------|
| In     | HostName   | The name or the IP address of the server machine. |
| In     | Serve Name | The OPC Server ProgID.                            |

#### Table 13: Parameters of the ConnectOPCServer Method

### 3.1.5. QueryOrganization Method

This method returns the address space organization type of the specified OPC Server. It can be used by the user in implementing the browsing of the OPC Server address space. The following table describes the parameters of this method:

# public static void QueryOrganization(int index, out int pNameSpaceType);

| In/Out | Parameter      | Description                                                                         |
|--------|----------------|-------------------------------------------------------------------------------------|
| In     | serverindex    | The identifier of the connection with the OPC Server.                               |
| Out    | pNameSpaceType | The address space organization type which can be OPC_NS_HIERARCHIAL or OPC_NS_FLAT. |

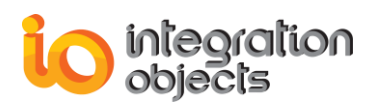

#### Table 14: Parameters of the QueryOrganization Method

### 3.1.6. ChangeBrowsePosition Method

This method allows moving in the hierarchical address space of the OPC Server. It can be used by the user to implement the browsing of the OPC Server address space. The following table describes the parameters of this method:

public static void ChangeBrowsePosition(int index, int direction, string branchName);

| In/Out | Parameter  | Description                                             |
|--------|------------|---------------------------------------------------------|
| In     | index      | The identifier of the connection with the OPC Server.   |
| In     | direction  | OPC_BROWSE_UP or<br>OPC_BROWSE_DOWN or<br>OPC_BROWSE_TO |
| In     | branchName | The name of the branch to move into.                    |

#### Table 15: Parameters of the ChangeBrowsePosition Method

### 3.1.7. BrowseOPCItemIDs Method

This method returns a list of OPC Item IDs. It can be used by the user in implementing the browsing of the OPC Server address space. The following table describes the parameters of this method:

```
public static void BrowseOPCItemIDs(int index, int direction, string
filterCriteria, short filterDatatype, int accessRightsFilter, out
ArrayList stringEnum);
```

| In/Out | Parameter          | Description                                                                                   |
|--------|--------------------|-----------------------------------------------------------------------------------------------|
| In     | index              | The identifier of the connection with the OPC Server.                                         |
| In     | direction          | OPC_BRANCH or OPC_LEAF or OPC_FLAT.                                                           |
| In     | filterCriteria     | A server specific filter string.                                                              |
| In     | filterDatatype     | Filters the returned list based in the available data types. VT_EMPTY indicates no filtering. |
| In     | accessRightsFilter | Filter based on the access rights.                                                            |
| Out    | stringEnum         | The returned branches names.                                                                  |

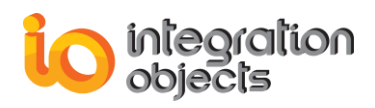

#### Table 16: Parameters of the BrowseOPCItemIDs Method

### 3.1.8. GetItemID Method

This method provides a way to get fully qualified item identification. It can be used by the user in implementing the browsing of the OPC Server address space. The following table describes the parameters of this method:

public static void GetItemID(int index, string ItemDataID, out string szItemID);

| In/Out | Parameter  | Description                                           |
|--------|------------|-------------------------------------------------------|
| In     | index      | The identifier of the connection with the OPC Server. |
| In     | ItemDataID | The branch name.                                      |
| Out    | szitemID   | The returned ItemID.                                  |

#### Table 17: Parameters of the GetItemID Method

### 3.1.9. SaveCSVFile Method

This method saves a list of Document instances into a CSV configuration file.

public static void SaveCSVFile(List<Document> documents, string
fileName)

The following table describes the parameters of the SaveCSVFile method:

| In/Out | Parameter | Description                                                      |
|--------|-----------|------------------------------------------------------------------|
| In     | documents | List of document entities.                                       |
| In     | fileName  | The file path where the configuration information will be saved. |

#### Table 18: Parameters of the SaveCSVFile Method

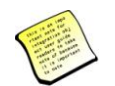

Note: Integration Objects' OPC StreamInsight input adapter accepts the input data in the following CSV File format:

| Column | Name         | Description                                |
|--------|--------------|--------------------------------------------|
| 1      | ServerHostIP | The OPC Server machine name or IP address. |

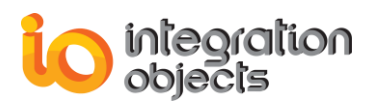

| 2 | ServerProgID  | The OPC Server ProgID.                                                      |
|---|---------------|-----------------------------------------------------------------------------|
| 3 | TagName       | The OPC Item name.                                                          |
| 4 | UpdateRate    | The update rate of the OPC Item in milliseconds.                            |
| 5 | ТадТуре       | The data type of the OPC Item.                                              |
| 6 | IsSynchronous | A boolean to indicate whether the read mode is Synchronous or OnDataChange. |
| 7 | AliasName     | The alias name allocated to the OPC Item.                                   |

#### Table 19: CSV Configuration File Format

### 3.2. StreamInsightManager Class

This class contains only one method which is the "getStreamInsightInstances" method.

This method returns a list that contains string values representing the StreamInsight instance names installed in the machine.

#### public static List<string> GetStreamInsightInstances(out string strError)

The following table describes the parameters of the "getStreamInsightInstances" method:

| In/Out | Parameter | Description                                            |
|--------|-----------|--------------------------------------------------------|
| Out    | strError  | A string containing the error text if an error occurs. |

Table 20: Parameters of the getStreamInsightInstances Method

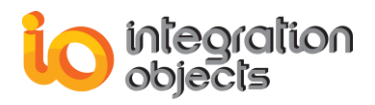

# INTERACTING WITH THE IO STREAMINSIGHT OUTPUT ADAPTER

In this chapter, we will describe all classes and methods of the StreamInsight output adapter toolkit.

## 1. IntegrationObjects.OPCDA.OutputAdapterManager Namespace

### 1.1. OutputAdapterConfiguration Class

This class configures StreamInsight event consumption. It has one method **SubscribeToDataChangeEvent** which allows the end-user to subscribe to a DataEvent and asynchronously receive the OPC data stream events from the StreamInsight Engine.

### public DataEvent SubscribeToDataChangeEvent ()

| In/Out | Parameter | Description                                   |
|--------|-----------|-----------------------------------------------|
| Out    | DataEvent | The received data events from the OPC Server. |

### Table 21: Parameters of the SubscribeDataChangeEvent Method

## 1.2. OPCDAEventOutputFactory Class

The factory class implements the IOutputAdapterFactory interface and its role consists in creating the output adapter objects. This class contains the "Create" method. The following table describes the parameters of this method:

# public OutputAdapterBase Create(OutputAdapterConfiguration outputConfiguration, EventShape Shape, CepEventType EventType)

| In/Out | Parameter          | Description                                                                                                    |
|--------|--------------------|----------------------------------------------------------------------------------------------------|
| In     | outputConfugration | An instance of the outputAdapterConfiguration class.                                                                                                    |
| In     | EventShape         | <ul> <li>Specifies the shape of events that the stream contains. As for the input adapter, It could be:</li> <li>Interval: Interval events have a start time and an end time, indicating the lifetime during which the</li> </ul> |

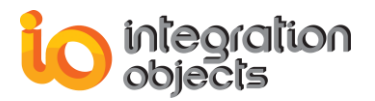

|    |           | <ul> <li>payload of the event is valid.</li> <li>Edge: Edge events indicate either the start or the end of the lifetime of a payload. Events of edge shape can be either start edges or end edges.</li> <li>Point: Point events have a lifetime of a single tick and hence only a single timestamp.</li> </ul> |
|----|-----------|----------------------------------------------------------------------------------------------------|
| In | EventType | Specifies the event type that is used by CEP application.                                                                                                    |

#### Table 22: Attributes of the OPCDAEventOutputFactory Class

This method returns an OutputAdapterBase class instance of the base class of OutputAdapters. The returned instance will be responsible of de-queuing the data from StreamInsight Engine.

## 2. IntegrationObjects.OPCDA.OutputAdapter.Data Namespace

## 2.1. DataEvent Class

The DataEvent class manages the events release. It contains the event handler to which the application should subscribe to receive the StreamInsight stream data. The following table contains a description of the events implemented in the DataEvent class:

private static event DataChangeEventHandler \_dataChange; private static event ShutdownAdatpterHandler \_shudown ;

| Event                  | Description                                                               |
|------------------------|---------------------------------------------------------------------------|
| DataChangeEventHandler | The event that will be triggered upon the reception of new Streamed Data. |
| ShutdownAdapterHandler | The event that will be triggered upon a shutdown request from the user.   |

#### Table 23: Parameters of the DataEvent Method

### 2.2. DataEntity Class

The DataEntity class represents the StreamInsight event data container. When the output adapter consumes the StreamInsight events, it will transform them on DataEvent objects. The DataEvent will transport the DataEntity object received from StreamInsight Engine. This class has the following attributes:

| Parameter   | Туре           | Description                                                         |  |  |
|-------------|----------------|---------------------------------------------------------------------|--|--|
| HostName    | String         | The name or the IP address of the OPC Server machine.               |  |  |
| SITimeStamp | DateTimeOffset | The timestamp when the data was enqueued into StreamInsight Engine. |  |  |

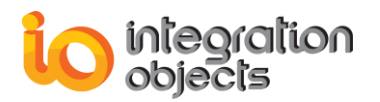

| serverName String |        | The OPC Server ProgID.                                                                              |  |  |
|-------------------|--------|----------------------------------------------------------------------------------------------------|--|--|
| tagName String    |        | The name of the OPC Item received from the StreamInsight Engine.                                    |  |  |
| Quality String    |        | The quality the OPC Item data value. It is represented as a string describing the received quality. |  |  |
| Value Object      |        | The OPC Item data value. This value is set as an object to support any OPC Item data type.          |  |  |
| TimeStamp         | String | The Timestamp when the OPC value was received from the OPC server.                                  |  |  |

Table 24: Attributes of the DataEntity Class

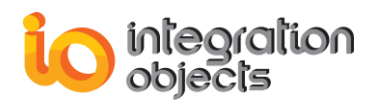

# CREATING A STREAMINSIGHT APPLICATION

# 1. Compiling and Linking

This section focuses on the steps to compile and correctly link your projects to develop a custom CEP application using Integration Objects' OPC Adapter for Microsoft StreamInsight, Microsoft StreamInsight Server, and Microsoft Visual Studio 2010.

### 1.1. Step1: Create your Visual Studio Project

Start Visual Studio2010 and choose New Project. The following window will be displayed.

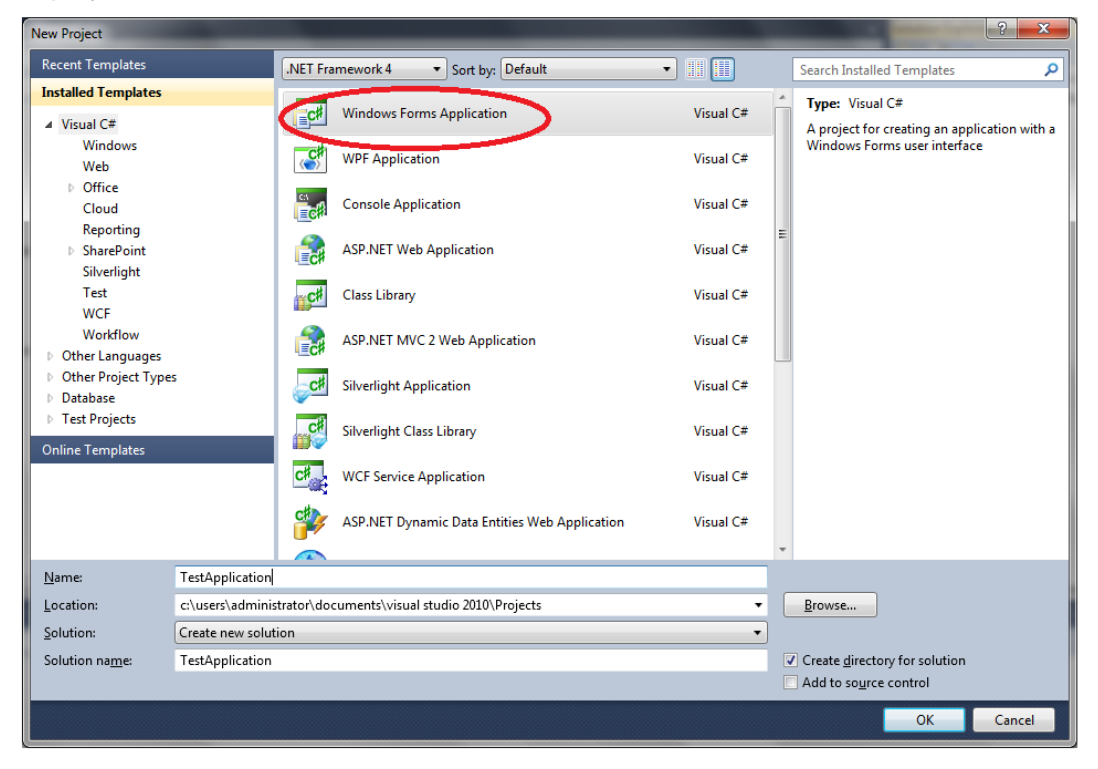

#### Figure 13: New Project Window

Choose a Visual C# Project. In our sample, we will choose a Windows Forms application. Then, select a name for your project, choose a location, and click the **OK** button to confirm.

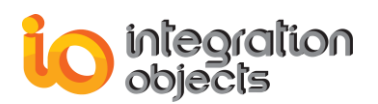

### 1.2. Step2: Select the Target .NET Framework

A project named "TestApplication" will be automatically created with a form called "Form1".

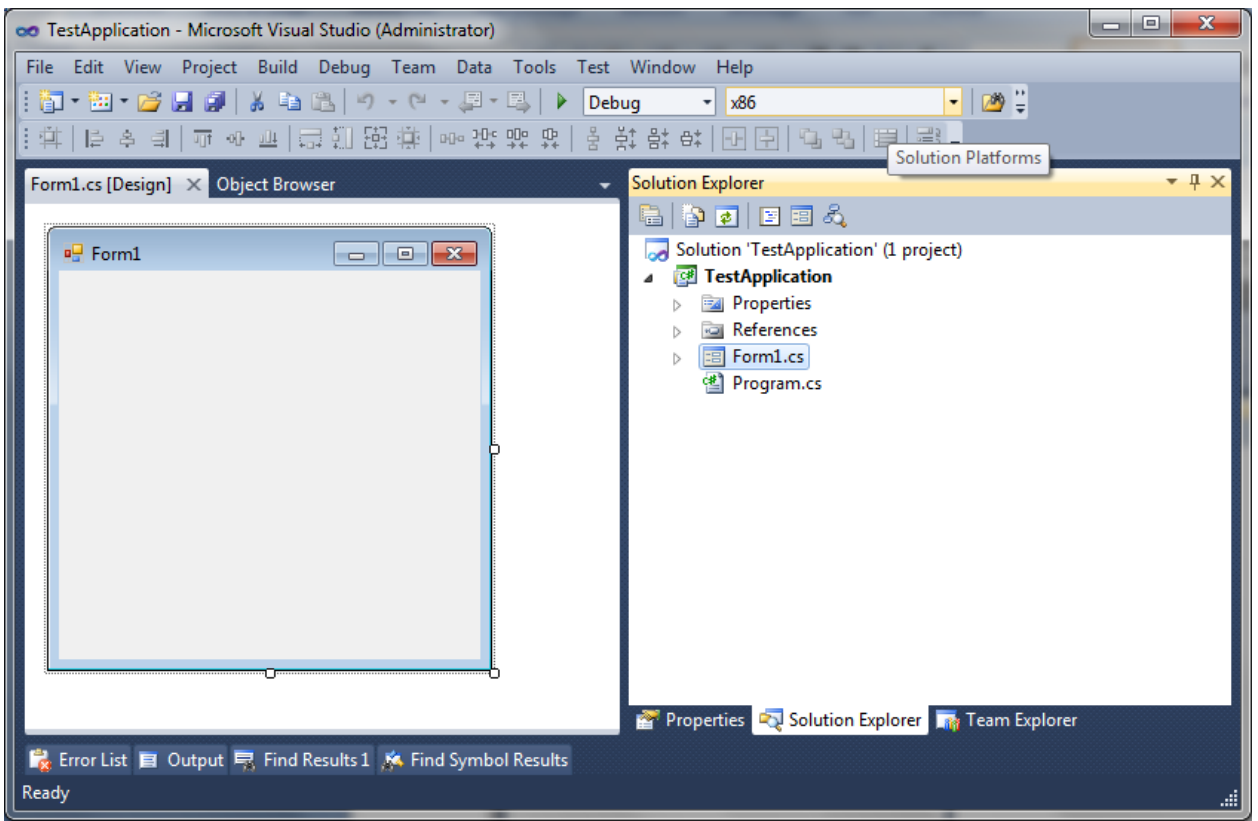

Figure 14: Project Explorer Window

Use .NET Framework version 3.5 as the application's target framework or .NET Framework version 4 if you want to use the WCF debugger tool.

To do so, please go to "Project"  $\rightarrow$  "Settings" and select the "Application" Tab. Select "Target framework" option and set it to the .Net Framework 3.5 or 4 if you will use the WCF Debugger tool or StreamInsight 2.0 or StreamInsight 2.1 or StreamInsight 2.3 (See Figure 15).

| Application  |                           |                                          |
|--------------|---------------------------|------------------------------------------|
| Build        | Configuration: N/A        | Platform: N/A                            |
| Build Events | Assembly name:            | Default namespace:                       |
| build Events | IOPC StreamInsight Sample | IOPC_StreamInsight_Sample                |
| Debug        | Target framework:         | Output type:                             |
| Resources    | .NET Framework 4          | ▼ Windows Application                    |
| Services     | Startup object:           |                                          |
| Settings     | (Not set)                 | <ul> <li>Assembly Information</li> </ul> |

Figure 15: Select .NET framework

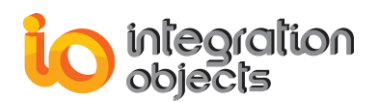

## 1.3. Step3: Add the Required References

To be able to implement a StreamInsight application and use the OPC Adapter for Microsoft StreamInsight, you need to add the following references:

### • Microsoft StreamInsight SDKs which are:

- Microsoft.ComplexEventProcessing.dll
- Microsoft.ComplexEventProcessing.Adapters.dll
- Microsoft.ComplexEventProcessing.ManagementService.dll

Typically, these dlls are available in the folder: .\Program Files\Microsoft StreamInsight 1.2\Bin

- OPC Adapter for Microsoft StreamInsights which are:
  - IntegrationObjects.OPCDA.InputAdapter.SDK.dll : This is the Integration Objects' OPC StreamInsight input adapter.
  - IntegrationObjects.OPCDA.OutputAdapter.SDK.dll : This is the Integration Objects' StreamInsight output adapter.

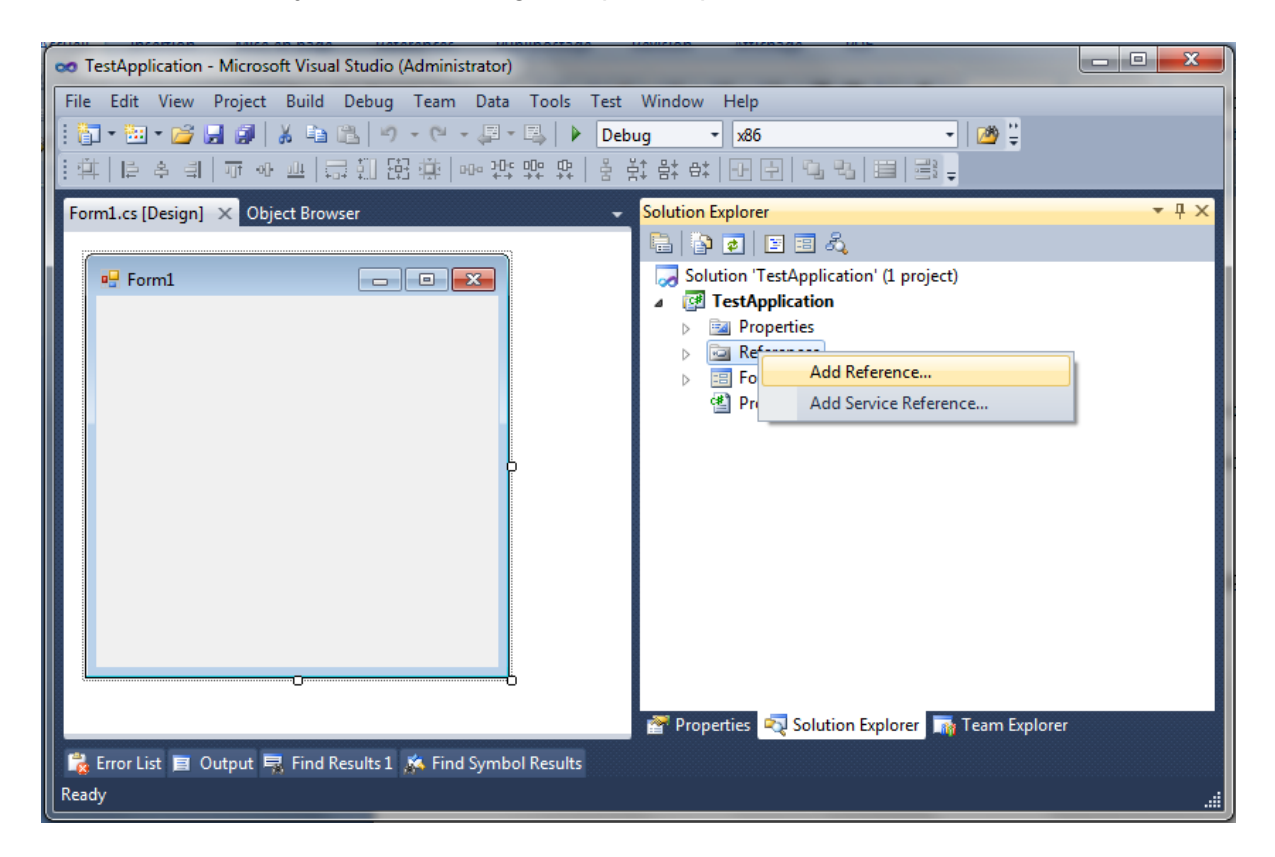

Figure 16: Add Reference Menu

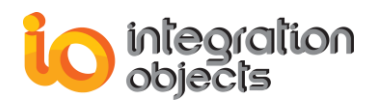

| 🗙 Add Reference                 |                |            | ? 🗙                        |
|---------------------------------|----------------|------------|----------------------------|
| .NET COM Projects Bro           | wse Recent     |            |                            |
| Filtered to: .NET Framework 4 0 | Client Profile |            |                            |
| Component Name                  | Version        | Runtime    | Path 🔺                     |
| Accessibility                   | 4.0.0.0        | v4.0.30319 | C:\Program Files\Referen   |
| CustomMarshalers                | 4.0.0.0        | v4.0.30319 | C:\Program Files\Referen   |
| Microsoft.CSharp                | 4.0.0.0        | v4.0.30319 | C:\Program Files\Referen   |
| Microsoft.JScript               | 10.0.0.0       | v4.0.30319 | C:\Program Files\Referen   |
| Microsoft.VisualBasic.Com       | 10.0.0.0       | v4.0.30319 | C:\Program Files\Referen   |
| Microsoft.VisualBasic.Com       | 10.0.0.0       | v4.0.30319 | C:\Program Files\Referen   |
| Microsoft.VisualBasic           | 10.0.0.0       | v4.0.30319 | C:\Program Files\Referen   |
| Microsoft.VisualC               | 10.0.0.0       | v4.0.30319 | C:\Program Files\Referen   |
| mscorlib                        | 4.0.0.0        | v4.0.30319 | C:\Program Files\Referen   |
| PresentationCore                | 4.0.0.0        | v4.0.30319 | C:\Program Files\Referen 👻 |
| •                               | 111            |            | - F                        |
| -                               |                |            |                            |
|                                 |                |            | OK Cancel                  |
|                                 |                |            |                            |

Figure 17: Adding Reference Dialog

| Add Reference           |                                        |                   | ? ×          |
|-------------------------|----------------------------------------|-------------------|--------------|
| .NET COM Projects       | Browse Recent                          |                   |              |
| Regarder dans : 🌗 U     | sedDlls 🗸                              | G 🤌 📂 🖽 -         |              |
| Nom                     | *                                      | Modifié le        | Туре         |
| S IntegrationObjects.OF | CDA.InputAdapter.SDK.dll               | 15/02/2012 14:59  | Extension de |
| IntegrationObjects.OF   | CDA.OutputAdapter.SDK.dll              | 15/02/2012 15:52  | Extension de |
| •                       | III                                    |                   | 4            |
| Nom du fichier : Integ  | rationObjects.OPCDA.InputAdap          | ter.SDK.dll       | -            |
| Types de fichiers : Com | ponent Files (*.dll;*.tlb;*.olb;*.ocx; | *.exe;*.manifest) | ▼            |
|                         |                                        | ОК                | Cancel       |

Figure 18: OPC Adapter for Microsoft StreamInsight References

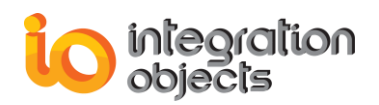

Make sure to copy the "license.dll" and "IntegrationObjects.Logger.SDK.dll" files in your output folder. These dlls are core components used by the adapters' toolkits.

# 2. Implementing a StreamInsight Application

In this section, we will demonstrate how you can build a simple StreamInsight application that uses Integration Objects' OPC Adapter for Microsoft StreamInsights. You can use the application to analyze your OPC data through a simple query that streams data from one OPC point to another.

### 2.1. Create the User Interface

Create a similar user interface that mainly includes the following graphical components:

- Configuration menu that will contain the following menu items:
  - Generate Config File: This button will display a dialog box to generate CSV configuration files by selecting OPC Servers and Items.
  - Application: This button will open the application configuration window.
  - Input adapter: That will display the input adapter configuration window.
  - Output adapter: That will display the output adapter configuration window.
- Start button: Using this button, the user will start streaming the OPC real-time data in and out of StreamInsight Engine.
- Stop button: this button will stop the streaming of OPC real-time data.
- A data grid view to display to OPC real-time output data from the StreamInsight Engine.

| II IO ( | OPC StreamInsight Adapt | er Sample    |                     | C.Pardine                      | - 0 <b>X</b> |
|---------|-------------------------|--------------|---------------------|--------------------------------|--------------|
| File    | Configuration Help      |              |                     |                                |              |
| Start/  | Stop Data Streaming :   | St           | tart                | Stop                           |              |
|         | Time                    | Name         | Value               | Quality                        | <u>^</u>     |
| •       | 2012/02/21 08:27:38.465 | Random/Date  | 21/02/2012 08:27:40 | Good,Non-specific,Not Limited. |              |
|         | 2012/02/21 08:27:38.465 | Random/Int1  | 61                  | Good,Non-specific,Not Limited. |              |
|         | 2012/02/21 08:27:38.465 | Random/Ulnt1 | 29                  | Good,Non-specific,Not Limited. |              |
|         | 2012/02/21 08:27:38.465 | Random/Int2  | 70                  | Good,Non-specific,Not Limited. |              |
|         | 2012/02/21 08:27:38.465 | Random/Ulnt2 | 166                 | Good,Non-specific,Not Limited. | E            |
|         | 2012/02/21 08:27:38.465 | Random/Int4  | 81                  | Good,Non-specific,Not Limited. |              |
|         | 2012/02/21 08:27:38.465 | Random/Ulnt4 | 178                 | Good,Non-specific,Not Limited. |              |
|         | 2012/02/21 08:27:38.465 | Random/Real4 | 4,545455            | Good,Non-specific,Not Limited. |              |
|         | 2012/02/21 08:27:38.465 | Random/Real8 | 17,3636360168457    | Good,Non-specific,Not Limited. |              |
|         | 2012/02/21 08:27:40.478 | Random/Text  | IO95                | Good,Non-specific,Not Limited. |              |
|         | 2012/02/21 08:27:40.478 | Random/Date  | 21/02/2012 08:27:42 | Good,Non-specific,Not Limited. |              |
|         | 2012/02/21 08:27:40.478 | Random/Int1  | 62                  | Good,Non-specific,Not Limited. |              |
|         | 2012/02/21 08:27:40.478 | Random/Ulnt1 | 48                  | Good,Non-specific,Not Limited. |              |
|         | 2012/02/21 08:27:40.478 | Random/Int2  | 200                 | Good,Non-specific,Not Limited. | +            |
|         |                         |              |                     |                                | .::          |

Figure 19: Graphical User Interface

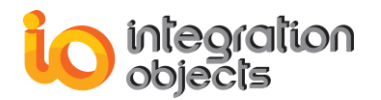

### 2.2. Add Using Directives, Parameters and Main Class

Include the following "Using" directives in the main class:

```
using IntegrationObjects.OPCDA.OutputAdapter;
using IntegrationObjects.OPCDA.InputAdapter;
using Microsoft.ComplexEventProcessing;
using Microsoft.ComplexEventProcessing.Linq;
using Microsoft.ComplexEventProcessing.Extensibility;
using Microsoft.ComplexEventProcessing.ManagementService;
```

Add the following parameters to be used in the project later:

```
// The StreamInsight service instance name
private const string _intanceName = "StreamInsightInstance";
// The StreamInsight application name
private const string _applicationName = "OPCSITestApplication";
// The OPC StreamInsight input Adapter name
private const string _inputAdapterName = "OPCInputAdapter";
// The OPC StreamInsight input Adapter description
private const string _inputAdapterDescription = "This is the IO OPC SI input Adapter";
// The OPC StreamInsight output Adapter name
private const string outputAdapterName = "OPCOutputAdapter";
// The OPC StreamInsight output Adapter description
private const string _outputAdapterDescription = "This is the IO OPC SI output Adapter";
// The OPC StreamInsight CTI event frequency
private const int _input_ctiFrequency=1,
// The OPC StreamInsight csv file configuration path
private const string ConfigurationPath =@"c:\OPCTags.csv";
// The OPC StreamInsight input adapter ticks
private const int input ticks =0;
// The number reconnection attemption in case of network trouble shout
private const int _input_reconnectionTime=5;
// The StreamInsight input adapter maximum number of trying to send an event
private const int input maxSendTries=0;
// The StreamInsight input Adapter Production Rate
private const int _input_ProductionEventRate=1;
```

The process starts with the creation of a StreamInsight server instance and application.

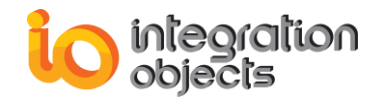

```
static void Main(string[] args)
{
  Microsoft.ComplexEventProcessing.Application application = null;
       // Create the CEP server in-process.
            11
            // In order to connect to an existing server instead of creating a
            // new one, Server.Connect() can be used, with the appropriate
            // endpoint exposed by the remote server
using (Server cepServer = Microsoft.ComplexEventProcessing.Server.Create(_intanceName))
    {
          // Create application in server. The application will serve
          // as a container for actual CEP objects and queries.
       _application = cepServer.CreateApplication(_applicationName);
      // ...
   }
 }
```

A server must be created with an instance name that has been registered on the machine during the StreamInsight setup process.

In our example, we use a StreamInsight server instance (\_instanceName) that was declared in the previous constant parameters. An alternative deployment scenario is to use a StreamInsight service on the local or remote server.

The Application ("\_application" instance) will serve as a container for the actual CEP objects and queries.

To get a list of installed StreamInsight service instances in the local machine, the user can use the "GetStreamInsightInstances" method of the OPC input adapter as shown below:

```
// Getting the list of StreamInsight instances names that are contained in the current
machine
List<string> listInstance = StreamInsightManager.GetStreamInsightInstances(out strError);
```

## 2.3. Configure OPC Adapter for Microsoft StreamInsights

OPC StreamInsight input adapter retrieves data from OPC Server into the StreamInsight server engine and the output adapter streams the events from the StreamInsight server engine to a client application. OPC StreamInsight input and output adapters are configured independently.

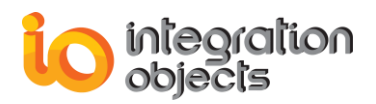

## 2.4. Configure OPC StreamInsight Input Adapter

The input adapter configuration specifies how the OPC real-time data will be streamed. First, create an input configuration object as shown in the sample code below:

Next, an input stream is created on top of the existing adapter implementation.

```
// The OPC InputStream Name
string strStream1 = "Stream_" + DateTime.Now.Ticks;
// Create an OPC DA Event stream
Microsoft.ComplexEventProcessing.Linq.CepStream<OPCDAEvent> stream1 =
CepStream<OPCDAEvent>.Create(strStream1);
```

This creates a CepStream object that represents an event stream and is produced, once the query is started, by an adapter instantiated through the factory class. The stream is given a name that can be used later to retrieve stream-specific diagnostics.

Now, we have to create the input adapter factory model as the following:

```
// Create an input Adapter Factory Model
InputAdapter inputAdapterOPCDA =
_application.CreateInputAdapter<OPCDAEventInputFactory>(_input_Name, "OPC StreamInsight
Input");
```

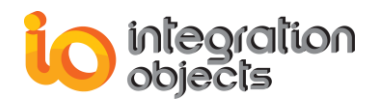

### 2.5. Define the Query

The input stream (the CepStream object) is used as the basis for the query definition. The query will run continuously to process events received from the input stream it is bound to and will send processed events to the output adapter to which it is bound to.

The CepStream object (stream1) is used as the basis for the definition of the actual query logic. The query uses LINQ as the query specification language:

// Create a simple Query by selecting all the values without Filtering
 var queryOutput = from e in stream1
 select e;

Create the query template and the query binder as shown below:

```
//Create the query template
Microsoft.ComplexEventProcessing.QueryTemplate template =
_application.CreateQueryTemplate("test", "test", queryOutput);
// bind the query template
Microsoft.ComplexEventProcessing.QueryBinder binder = new QueryBinder(template);
```

In the next step, we have to specify the input adapter factory, the configuration object and the input stream. In this example, we will use point as shown below:

// Corresponding the input Adapter to configuration object and the stream binder.BindProducer<OPCDAEvent>(strStream1, inputAdapterOPCDA, \_inputConfig1, EventShape.Point);

## 2.6. Configure OPC StreamInsight Output Adapter

The output adapter streams the OPC real-time data to a client application.

Similarly to the input stream, the output adapter requires the specification of an output adapter factory, a configuration object, an output stream shape and temporal ordering.

In the following code example, you can find how to add an output configuration:

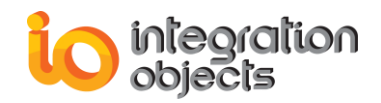

| OutputAdapterConfiguration outputConfigObject = new OutputAdapterCo                                                                                          | onfiguration() | ;   |
|----------------------------------------------------------------------------------------------------|----------------|-----|
| <pre>// subscribe the data change event outputConfigObject.SubsribeToDataChangeEvent().DataChange DataEvent.DataChangeEventHandler(Tester_DataChange);</pre> | +=             | new |

The output configuration provides an event that the client application should implement to receive the OPC data changes.

Below is an example for creating the output adapter model:

```
//Create an output Adapter Model and register it
OutputAdapter ouputAdapterEvent =
_application.CreateOutputAdapter<OPCDAEventOutputFactory>(_output_Name, "OPC StreamInsight
output");
```

Now, you need to specify the output adapter to configuration object and query result:

```
// Corresponding the output Adapter to configuration object and the query result
binder.AddConsumer("queryresult", ouputAdapterEvent, outputConfigObject, EventShape.Point,
StreamEventOrder.FullyOrdered);
```

The event shape defines the temporal characteristics (shape) of the event at the query output. There are three types of event shape as described below:

- 1. **EventShape.Point:** Any result event lifetime is reduced to a point event.
- EventShape.Interval: Any result event is interpreted as interval event. It is only outputted if its full lifetime is committed by a Current Time Increment (CTI) event.
- 3. **EventShape.Edge:** Any result event will be interpreted as edge event. Its start time is outputted as a start edge, and its end time as the corresponding end edge.

The **stream event order** parameter affects liveliness of interval event output streams. FullyOrdered means that interval events are always output in the order of their start times, while ChainOrdered produces an output sequence that is ordered by the interval end times.

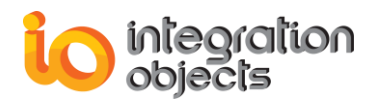

## 2.7. Creating the CEPQuery

Now, we need to create a query instance that can be started. This allows the stream to be turned into that query. The created query is as shown in the following example:

```
Microsoft.ComplexEventProcessing.Query cepQuery = _application.CreateQuery("Query", "",
binder);
//binder parameter: the query binder object created previously.
```

### 2.8. Starting the Query

The last step is to start the query. In this example, the query is stopped when the user clicks the "Stop" button in the Main Interface.

```
//Start the query and wait for the output adapter to signal
// that it has finished receiving events.
   cepQuery.Start();
```

The data will be displayed in the created datagridview. We will receive the data in the dataChangeEvent that we previously subscribed to as shown below:

// subscribe the data change event
outputConfigObject.SubsribeToDataChangeEvent().DataChange += new
DataEvent.DataChangeEventHandler(Tester\_DataChange);

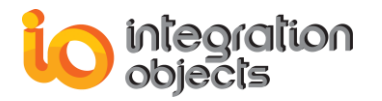

The method "Tester\_DataChange" will receive the data from the output adapter and display it in the datagridview as shown in the following code:

```
foreach (object data in dataValues)
             {
                 string[] test = new string[4];
                 test[0] = ((DataEntity)data).TimeStamp.ToString("yyyy/MM/dd
HH:mm:ss.fff");
                 test[1] = ((DataEntity)data).ItemName;
                 test[2] = ((DataEntity)data).Value.ToString();
                 test[3] = ((DataEntity)data).Quality + "";
                 AddEventOPCDataGrid(test);
             }
/// <summary>
        /// delegate to use to add a row to the Datagridview
        /// </summary>
        /// <param name="RowToDisplay">The rows to display</param>
          private delegate void CallAddEventToDisplayOPCData(string[] RowToDisplay);
        /// <summary>
        /// Adds data to the datagridView
        /// </summary>
        /// <param name="RowToDisplay">rows to display</param>
        public void AddEventOPCDataGrid(string[] RowToDisplay)
        {
             if (opcDataGrid.InvokeRequired)
             {
                 CallAddEventToDisplayOPCData callback = new
CallAddEventToDisplayOPCData(AddEventOPCDataGrid);
                 opcDataGrid.BeginInvoke(callback, new object[] { RowToDisplay });
             }
            else
                 // Building the Grid Header
             {
                 if (opcDataGrid.Columns.Count == 0)
                 {
                     opcDataGrid.Columns.Add("Time", "Time");
opcDataGrid.Columns.Add("Name", "Name");
opcDataGrid.Columns.Add("Value", "Value");
                     opcDataGrid.Columns.Add("Quality", "Quality");
                 }
                 else
                 {
                          // Displaying the data change values into the dataGrid element
                     opcDataGrid.Rows.Add(RowToDisplay);
                     if (opcDataGrid.Rows.Count > output maxRows)
                          {
                              opcDataGrid.Rows.RemoveAt(0);
                          }
                     }
                 }
             }
```

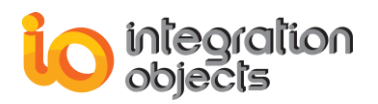

## 2.9. Stopping the Query

To stop the query, use the following source code:

// stopping the Query
 cepQuery.Stop();

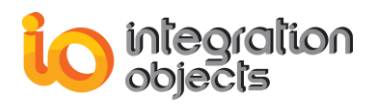

# **USING IO STREAMINSIGHT SAMPLES**

## 1. Overview

This section demonstrates how to use and configure the OPC Adapter for Microsoft StreamInsight samples included in the setup package. There are two samples:

- **The Windows Forms sample:** in which the streamed data from the output adapter will be displayed in a data grid view. The user can configure the number of rows displayed in the dataGridView.
- **The console sample:** in which all the streamed data from the output adapter will be displayed in a console.

# 2. OPC StreamInsight WinForms Sample

### 2.1. Open the Sample with Visual Studio2010

Open the OPC Adapter for Microsoft StreamInsight Windows Forms sample located under the following path:

# .\Integration Objects\Integration Objects' OPC Adapter for Microsoft StreamInsight\ Samples\OPC StreamInsight WinForms sample Project

The project will be loaded as shown below:

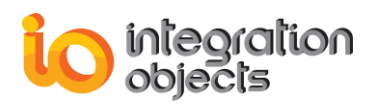

| oo IOPC StreamInsight Sample - Microsoft Visual Studio (Administrator)                                                                                                    |                                                                                                    |
|----------------------------------------------------------------------------------------------------|----------------------------------------------------------------------------------------------------|
| <u>File Edit View R</u> efactor <u>Project Build Debug</u> Tea <u>m</u> D <u>a</u> ta <u>T</u> ools Te <u>s</u> t                                                                                                    | <u>W</u> indow <u>H</u> elp                                                                                                    |
| : 🛅 = 🛅 = 🚅 🛃 🥔   🐰 🛍 🛍   🗉 - 🔍 - 💭 = 🖳   🕨 Debug 💿                                                                                                    | x86 🔹 🔯 🔹 👻                                                                                                    |
| 🖪 🐁 🖕 👘   準 準   🗉 일   🗆 🖓 🤤 🗛 🔒 🔍 🖕                                                                                                    |                                                                                                    |
| MainFrom.cs ×                                                                                                    | ✓ Solution Explorer                                                                                                    |
|                                                                                                    | - 🕒 🗿 🗷 🗉 🖧                                                                                                    |
| <pre>using Microsoft.ComplexEventProcessing.Extensibility;<br/>using System.Linq.Expressions;<br/>using OPC.DA.InputAdapter;<br/>using OPCDA.OuputAdapter;</pre>                                                                        | <ul> <li>Solution 'IOPC StreamInsight Sample' (1 project)</li> <li>         IOPC StreamInsight Sample         Properties         References     </li> </ul>                                                                                                    |
| <pre>using OPC.DA.InputAdapter.OPC.DA.Event.InputAdapter;<br/>using OPC.DA.OutputAdapter;<br/>using IOPC_StreamInsight_Sample.Froms;<br/>using System.ServiceModel;<br/>using Microsoft ComplexEventProcessing ManagementService;</pre> |                                                                                                    |
| using System.Collections;<br>using OPCDA.OutputAdapter.OPC.DA.OuputAdapter.Entity;<br>using OPCDA.OuputAdapter.Entity;                                                                                                    |                                                                                                    |
| <pre>enamespace IOPC_StreamInsight_Sample {     f         public partial class MainFrom : Form</pre>                                                                                                    | ▷ Image: A point of the point of the poi |
| {<br>■ Attributes                                                                                                    |                                                                                                    |
| ± Constructor                                                                                                    |                                                                                                    |
| ⊯ Methods                                                                                                    |                                                                                                    |
| }                                                                                                    | •                                                                                                    |
| 100 % - 4                                                                                                    | 👘 🚰 Properties 🛛 🔍 Solution Explorer 🛛 🖓 Team Explorer                                                                                                    |
| 📸 Error List 🔳 Output                                                                                                    |                                                                                                    |
| Ready                                                                                                    | Ln 39 Col 36 Ch 36 INS 🦽                                                                                                    |

Figure 20: Project Explorer

## 2.2. Add the Required References

Under the project explorer, go to References  $\rightarrow$  Right Click  $\rightarrow$  Add Reference as shown below:

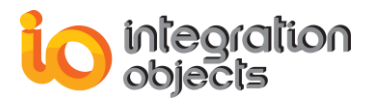

| Solution Explorer 👻 👎                              | × |
|----------------------------------------------------|---|
|                                                    |   |
| 🤜 Solution 'IOPC StreamInsight Sample' (1 project) | * |
| IOPC StreamInsight Sample                          |   |
| Properties                                         |   |
| A Refe                                             |   |
| Add <u>Reference</u>                               |   |
| Add Service Reference                              |   |
| -IOPC.SI.OutputAdapter                             |   |
| Microsoft.ComplexEventProcessing                   |   |
| Microsoft.ComplexEventProcessing.Adapters          |   |
| Microsoft.ComplexEventProcessing.Management        |   |
| OPCNetClientSDK                                    |   |
| - OpcRcw.Comn                                      |   |
| - System                                           | Ξ |
| - System.Core                                      |   |
| 📲 System.Data                                      |   |
| System.Data.DataSetExtensions                      |   |
| - System.Deployment                                |   |
| - System.Drawing                                   |   |
| - System.ServiceModel                              |   |
| - System.ServiceModel.Web                          |   |
| System.Windows.Forms                               |   |
| - System.Xml                                       |   |
| - System.Xml.Linq                                  |   |

Figure 21: Add Reference

Add the following references:

- IntegrationObjects.OPCDA.InputAdapter.SDK.dll
- IntegrationObjects.OPCDA.OutputAdapter.SDK.dll

You can find these dlls under the following path:

.\ Integration Objects\Integration Objects' OPC Adapter for Microsoft StreamInsight\Bin

Also, make sure that these files are under your output folder:

- IntegrationObjects.Logger.SDK.dll
- OPCRcw.Comn.dll
- License.dll

### 2.3. Generate CSV File

Once all your dlls are referenced correctly, run the project, the following window will be displayed:

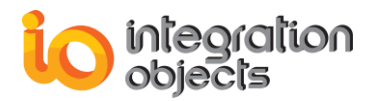

|   | IO O    | PC StreamInsight            | Adapter Sar | nple          |      | a dang ditinut | X   |
|---|---------|-----------------------------|-------------|---------------|------|----------------|-----|
|   | File    | Configuration               | Help        |               |      |                |     |
|   | Start/S | Stop Data Streamin <u>c</u> | ]:          | <u>S</u> tart | Stop |                |     |
|   |         |                             |             |               |      |                |     |
|   |         |                             |             |               |      |                |     |
|   |         |                             |             |               |      |                |     |
|   |         |                             |             |               |      |                |     |
|   |         |                             |             |               |      |                |     |
| ĺ |         |                             |             |               |      |                | .:: |

Figure 22: Main Dialog of the sample

You first need to configure the OPC Servers and Items by generating a configuration CSV file that will be the input to OPC StreamInsight input adapter. To do so, proceed as follow:

 Go to "Configuration" → "Generate Config files", the following window will appear:

| 🖳 Config File Generator                                                                                      | _ | - |           |                          |                  | X       |
|----------------------------------------------------------------------------------------------------|---|---|-----------|--------------------------|------------------|---------|
| 127.0.0.1 List OPC Servers                                                                                   |   |   |           |                          | <u>G</u> enerate |         |
| ⊡. 127.0.0.1                                                                                                 | * |   | Host_Name | Server_Name              | Item_Name        | Updatel |
| IntegrationObjects.DAHDASimulatorVB200                                                                       |   | • | 127.0.0.1 | IntegrationObjects.KNetO | Random/Text      | 2000    |
| <ul> <li>IntegrationObjects.DAHDASImulatorC++.rve</li> <li>IntegrationObjects.DAHDASimulatorC#200</li> </ul> |   |   | 127.0.0.1 | IntegrationObjects.KNetO | Random/Date      | 2000    |
| IntegrationObjects.KNetOpcSimulator.1                                                                        |   |   | 127.0.0.1 | IntegrationObjects.KNetO | Random/Boolean   | 2000    |
| ⊡ · Random                                                                                                   |   |   | 127.0.0.1 | IntegrationObjects.KNetO | Random/Int1      | 2000    |
| Date                                                                                                    |   |   | 127.0.0.1 | IntegrationObjects.KNetO | Random/UInt1     | 2000    |
| Boolean                                                                                                    | < |   | 127.0.0.1 | IntegrationObjects.KNetO | Random/Int2      | 2000    |
| Int I                                                                                                    |   |   | 127.0.0.1 | IntegrationObjects.KNetO | Random/UInt2     | 2000    |
| Int2                                                                                                    |   |   | 127.0.0.1 | IntegrationObjects.KNetO | Random/Int4      | 2000    |
| UInt2                                                                                                    |   |   | 127.0.0.1 | IntegrationObjects.KNetO | Random/UInt4     | 2000    |
|                                                                                                    |   |   | 127.0.0.1 | IntegrationObjects.KNetO | Random/Real4     | 2000    |
| ··· Real4                                                                                                    |   |   | 127.0.0.1 | IntegrationObjects.KNetO | Random/Real8     | 2000    |
| Real8                                                                                                    |   |   |           |                          |                  |         |
|                                                                                                    | - |   |           |                          |                  |         |
|                                                                                                    |   | • |           |                          |                  | +       |
|                                                                                                    |   |   |           |                          | <u>о</u> к       |         |

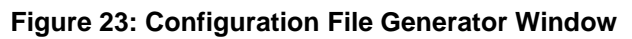

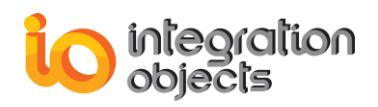

- 2. Click the "List OPC Servers" button to get the list of available OPC Servers.
- 3. In the tree View of OPC Servers, double click on the OPC Server that you want to use in you configuration, browse its address space and click on the following

button

to add the selected OPC Items.

Note: From the data grid view at the right side, you can modify the update rate, the read mode and the alias name of the OPC Item.

4. Once you finish adding the OPC Items that you want to supervise, click the "Generate" button. The following window will be displayed :

| 💽 Save As             |         |                                            |                                      |                            |      |
|-----------------------|---------|--------------------------------------------|--------------------------------------|----------------------------|------|
| C C C Lib             | raries  | Documents                                  | ✓ 4 <sup>+</sup> Searce              | h Documents                | ٩    |
| Organize 🔻 Ne         | w folde | ïr                                         |                                      |                            | 0    |
| ☆ Favorites           | * III   | Documents library<br>Includes: 2 locations |                                      | Arrange by: Folde          | er 🔻 |
| Downloads             |         | Name                                       | Date modified                        | Туре                       | Si 📤 |
| 📳 Recent Places       |         | 🗱 Axialis Librarian                        | 28/11/2011 14:07                     | File folder                | =    |
| 📄 Libraries           |         | DevExpress 2011.1 Demos                    | 29/11/2011 11:45                     | File folder                |      |
| Documents Music       |         | DotNetBar WinForms Samples KNet Projects   | 28/11/2011 16:06<br>22/02/2012 09:09 | File folder<br>File folder |      |
| Pictures Videos       | -       | My DXSkins                                 | 29/11/2011 14:28                     | File folder                | +    |
| File <u>n</u> ame:    | MyCo    | nfig.csv                                   |                                      |                            | •    |
| Save as <u>t</u> ype: | CSV (C  | Comma delimited) (*.csv)                   |                                      |                            | •    |
| Authors:              | Add an  | author Tags: A                             | Add a tag                            |                            |      |
| Aide Folders          |         |                                            | Too <u>l</u> s 💌 🔽 S                 | ave Can                    | cel  |

Figure 24: Select folder Dialog

- 5. Select the folder where you want to save the generated CSV file and click the "Save" button. The generated CSV file will be saved at the specified location.
- 6. Now click the "OK" button of the config Generator dialog.

The generated CSV file is as shown below:

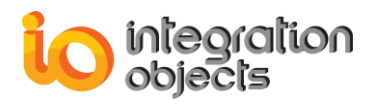

| MyConfigFile.csv - Microsoft Excel |                        |                                                                                                    |              |                                       |                    |            |        |         |                                                     |                                        |       |
|------------------------------------|------------------------|----------------------------------------------------------------------------------------------------|--------------|---------------------------------------|--------------------|------------|--------|---------|-----------------------------------------------------|----------------------------------------|-------|
|                                    | Accueil                | Insertion M                                                                                                    | lise en page | Formul                                | es                 | Données Ré | vision | Afficha | age PDF 1                                           | Feam 🔞 🗕                               | ■ X   |
| Pres                               | Coller                 | Calibri<br>GZS-<br>Calibri<br>Calibri<br>C |              | E E E E E E E E E E E E E E E E E E E | ■<br>■<br>≫<br>•nt | Standard   | • 000  | Style   | Hara Insérer ▼<br>Nupprimer<br>Format ▼<br>Cellules | Σ * 27*<br>• □ * 24*<br>2 *<br>Édition |       |
|                                    | A1                     | -                                                                                                    | $f_{x}$      | 127.0.0.1                             | L                  |            |        |         |                                                     |                                        | ×     |
|                                    | А                      | В                                                                                                    | (            | 2                                     | D                  | E          |        | F       | G                                                   | Н                                      |       |
| 1                                  | 127.0.0.1              | IntegrationO                                                                                                    | Random/      | Text                                  | 2000               | string     | False  |         | Alias1                                              |                                        |       |
| 2                                  | 127.0.0.1              | IntegrationC                                                                                                    | Random/      | Date                                  | 2000               | string     | False  | •       | Alias2                                              |                                        |       |
| 3                                  | 127.0.0.1              | IntegrationC                                                                                                    | Random/      | Boolean                               | 2000               | string     | False  | •       | Alias3                                              |                                        |       |
| 4                                  | 127.0.0.1              | IntegrationO                                                                                                    | Random/      | Int1                                  | 2000               | string     | False  |         | Alias4                                              |                                        | =     |
| 5                                  | 127.0.0.1              | IntegrationC                                                                                                    | Random/      | UInt1                                 | 2000               | string     | False  | •       | Alias5                                              |                                        |       |
| 6                                  | 127.0.0.1              | IntegrationC                                                                                                    | Random/      | Int2                                  | 2000               | string     | False  | •       | Alias6                                              |                                        |       |
| 7                                  | 127.0.0.1              | IntegrationO                                                                                                    | Random/      | UInt2                                 | 2000               | string     | False  | :       | Alias7                                              |                                        |       |
| 8                                  | 127.0.0.1              | IntegrationC                                                                                                    | Random/      | Int4                                  | 2000               | string     | False  | •       | Alias8                                              |                                        |       |
| 9                                  | 127.0.0.1              | IntegrationO                                                                                                    | Random/      | UInt4                                 | 2000               | string     | False  |         | Alias9                                              |                                        |       |
| 10                                 | 127.0.0.1              | IntegrationO                                                                                                    | Random/      | Real4                                 | 2000               | string     | False  |         | Alias10                                             |                                        |       |
| 11                                 | 127.0.0.1              | IntegrationO                                                                                                    | Random/      | Real8                                 | 2000               | string     | False  |         | Alias11                                             |                                        |       |
| 12                                 |                        |                                                                                                    |              |                                       |                    |            |        |         |                                                     |                                        | -     |
| 14                                 | H + + H MyConfigFile 💱 |                                                                                                    |              |                                       |                    |            |        |         |                                                     |                                        |       |
| Prê                                | t                      |                                                                                                    |              |                                       |                    |            | Œ      |         | 100 % 🕤                                             | Ū                                      | + .:: |

Figure 25: Example of Configuration File

## 2.4. Configure the Input Adapter

To configure the input adapter, go to "Configuration"  $\rightarrow$  "Input Adapter". The following dialog will be opened:

| StreamInsight Input Adapter Configuration |                 |                |  |  |  |  |
|-------------------------------------------|-----------------|----------------|--|--|--|--|
|                                           |                 |                |  |  |  |  |
| Adapter Name                              | OPCInputAdapter |                |  |  |  |  |
| File Configuration Path                   | C:\myConfig.csv | Browse         |  |  |  |  |
| Production Rate(msecond)                  | 1               | *<br>*         |  |  |  |  |
| Current Time Increment                    | 1               | ×              |  |  |  |  |
| Data Buffer Size                          | 10000           | *<br>*         |  |  |  |  |
| MaxSendTries                              | 1               | ×              |  |  |  |  |
| Reconnection (second)                     | 5               |                |  |  |  |  |
| Ticks Number                              | 0               | ×              |  |  |  |  |
|                                           | Save            | <u>C</u> ancel |  |  |  |  |

Figure 26: Input Adapter Configuration Window

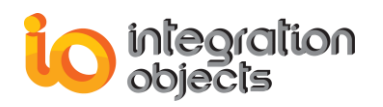

Enter the required fields:

- Adapter Name: Give a name to your input adapter. The default displayed name is "OPCInputAdapter".
- File Configuration Path: The path of the CSV file configuration generated in the previous step.
- Event Production (msecond): Data events production rate in milliseconds.
- **Current Time Increment:** The current time increment which is used to sort the traffic.
- **Data Buffer Size:** The size of the buffer that will hold the data to be streamed into StreamInsight. It is recommended to size the data buffer depending on the specifications of your machine.
- **MaxSendTries:** The number of attempts the adapter will try to send an event before the operation would be considered as failed.
- **Reconnection (second):** The period of time (in seconds) after which the input adapter will try to reconnect to an OPC Server if the connection was lost.
- Ticks Number: The duration in milliseconds to start the event production.

## 2.5. Configure the Output Adapter

To configure the output adapter, go to "Configuration"  $\rightarrow$  "Output Adapter". The following dialog will be opened:

| 🖳 StreamInsight output Configuration |                             |  |  |  |  |
|--------------------------------------|-----------------------------|--|--|--|--|
| Adapter Name                         | OPCOutputAdapter            |  |  |  |  |
| Displayed Rows Number                | 5                           |  |  |  |  |
|                                      | <u>S</u> ave <u>C</u> ancel |  |  |  |  |

### Figure 27: Output Adapter Configuration Window

Specify the required fields:

- Adapter Name: Give a name to your output adapter. The default displayed name is "OPCOutputAdapter".
- **Displayed Rows Number:** The number of rows that will be added to the DataGridView and that will display the received data.

## 2.6. Configure Instance and Application Names

Go to "Configuration"  $\rightarrow$  "Application"  $\rightarrow$  select the "Properties" menu button. The following window will be displayed:

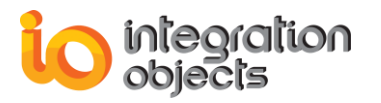

| StreamInsigth Application Configuration |                         |  |  |  |  |  |
|-----------------------------------------|-------------------------|--|--|--|--|--|
|                                         |                         |  |  |  |  |  |
| Instance Name                           | 5. •                    |  |  |  |  |  |
| Application Name                        | OPCStreamInsightExample |  |  |  |  |  |
| Service Debugger Path                   |                         |  |  |  |  |  |
|                                         | Save Cancel             |  |  |  |  |  |

Figure 28: StreamInsight Application Configuration

This window allows you to configure the following parameters:

- **Instance Name:** The StreamInsight instance name. By default, this value is the StreamInsight instance installed in your machine.
- Application Name: A new of the application.
- Service Debugger Path: The path to WCF debugger tool.

Once all the information is entered, click the "Save" button to save the configuration.

### 2.7. Start the StreamInsight Application

After configuring the input and output adapters and specifying the StreamInsight instance and the application names, you can start your sample by clicking the "Start" in the main window.

Your OPC real-time data will be streamed into and out of the StreamInsight Engine and be displayed in the main window as shown below:

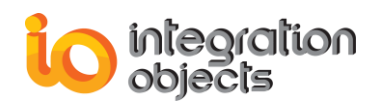

| 🟢 IO OPC StreamInsight Adapter Sample |                          |              |                     |                                |                                       |
|---------------------------------------|--------------------------|--------------|---------------------|--------------------------------|---------------------------------------|
| File                                  | e Configuration Help     |              |                     |                                |                                       |
| Sta                                   | nt/Stop Data Streaming : | S            | art                 | Stop                           |                                       |
|                                       | Time                     | Name         | Value               | Quality                        | · · · · · · · · · · · · · · · · · · · |
| •                                     | 2012/02/21 08:27:38.465  | Random/Date  | 21/02/2012 08:27:40 | Good,Non-specific,Not Limited. |                                       |
|                                       | 2012/02/21 08:27:38.465  | Random/Int1  | 61                  | Good,Non-specific,Not Limited. |                                       |
|                                       | 2012/02/21 08:27:38.465  | Random/Ulnt1 | 29                  | Good,Non-specific,Not Limited. |                                       |
|                                       | 2012/02/21 08:27:38.465  | Random/Int2  | 70                  | Good,Non-specific,Not Limited. |                                       |
|                                       | 2012/02/21 08:27:38.465  | Random/Ulnt2 | 166                 | Good,Non-specific,Not Limited. | E                                     |
|                                       | 2012/02/21 08:27:38.465  | Random/Int4  | 81                  | Good,Non-specific,Not Limited. |                                       |
|                                       | 2012/02/21 08:27:38.465  | Random/Ulnt4 | 178                 | Good,Non-specific,Not Limited. |                                       |
|                                       | 2012/02/21 08:27:38.465  | Random/Real4 | 4,545455            | Good,Non-specific,Not Limited. |                                       |
|                                       | 2012/02/21 08:27:38.465  | Random/Real8 | 17,3636360168457    | Good,Non-specific,Not Limited. |                                       |
|                                       | 2012/02/21 08:27:40.478  | Random/Text  | IO95                | Good,Non-specific,Not Limited. |                                       |
|                                       | 2012/02/21 08:27:40.478  | Random/Date  | 21/02/2012 08:27:42 | Good,Non-specific,Not Limited. |                                       |
|                                       | 2012/02/21 08:27:40.478  | Random/Int1  | 62                  | Good,Non-specific,Not Limited. |                                       |
|                                       | 2012/02/21 08:27:40.478  | Random/UInt1 | 48                  | Good,Non-specific,Not Limited. |                                       |
|                                       | 2012/02/21 08:27:40.478  | Random/Int2  | 200                 | Good,Non-specific,Not Limited. | -                                     |
|                                       |                          |              |                     |                                | .:!                                   |

Figure 29: Displayed OPC real-time data

## 2.8. Stop the StreamInsight Application

To stop streaming data in/out of StreamInsight Engine, click the "Stop" button in the main interface.

# 3. OPC StreamInsight Console Sample

To use the OPC StreamInsight console sample, you first need to open the project with Visual Studio 2010 as described in the sections 1.1 and 1.2.

Once the environment is set correctly, you can start your application. The following window will be displayed:

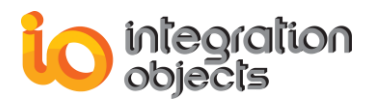

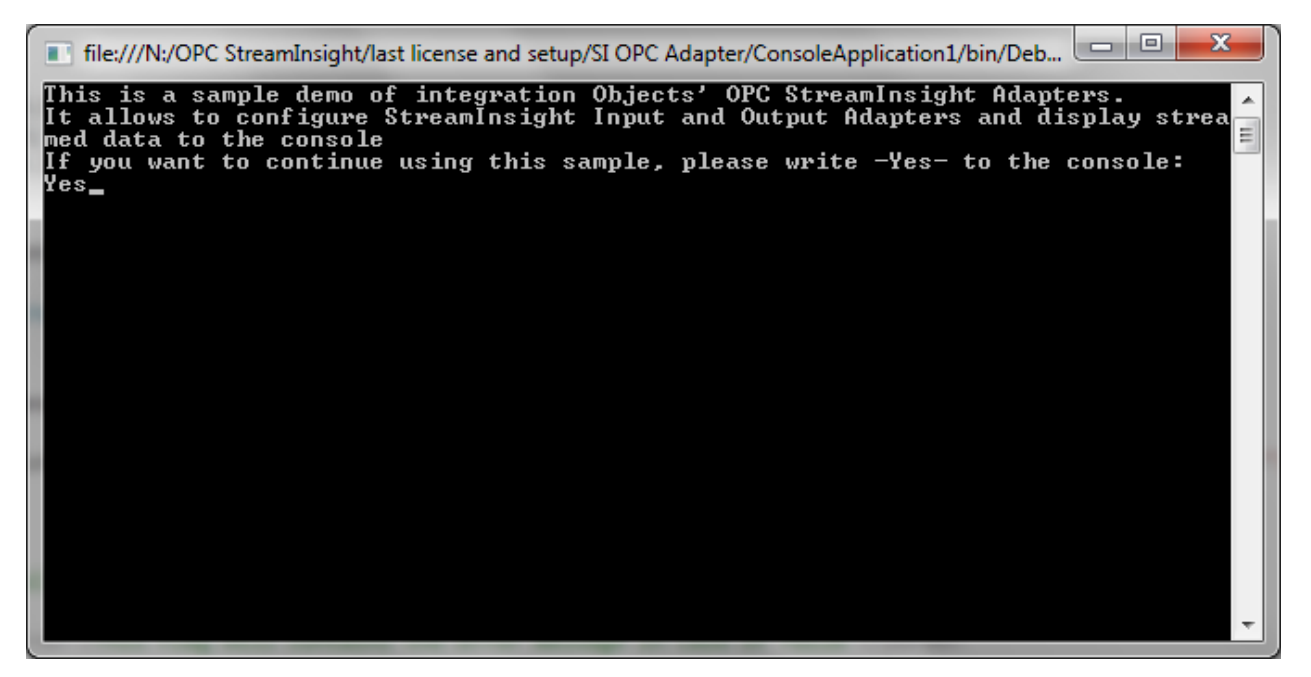

Figure 30: OPC StreamInsight Console Sample

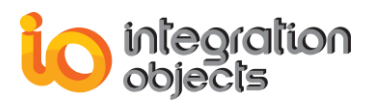

Follow the instructions displayed in the console and you will get the following dialog box:

| Stream Insight Sample           |                                     |
|---------------------------------|-------------------------------------|
| Application Configuration       |                                     |
| Generate a Configuration File : | <u>C</u> onfiguration <u>A</u> bout |
| Instance Name                   | SI 🗸                                |
| Application Name                | OPCStreamInsightExample             |
| Service Debugger Path           |                                     |
| Input Adapter Configuration     |                                     |
| Adapter Name                    | OPCInputAdapter                     |
| File Configuration Path         | C:\MyConfigFile.csv Browse          |
| Production Rate(msecond)        | 1                                   |
| Current Time Increment          | 1                                   |
| Data Buffer Size                | 10000                               |
| MaxSendTries                    | 1                                   |
| Reconnection (second)           | 5                                   |
| Ticks Number                    | 0                                   |
| Output Adapter Configuration    |                                     |
| Adapter Name                    | OPCOutputAdapter                    |
| <u>S</u> tart                   | Stop                                |

Figure 31: Configuration Dialog Box

In this dialog, you will need to configure the application, the input and output adapters as described in the sections  $1.3 \rightarrow 1.6$ .

Once the configuration is completed, you can start StreamInsight send/receive events process by clicking the "Start" button. Received OPC real-time data will be displayed on the console as shown below:

| file:///N:/OPC                         | StreamInsight/last license and setup/SI OPC Adapter/ConsoleApplication1/bin/Deb                                                            |
|----------------------------------------|----------------------------------------------------------------------------------------------------|
| 2012/02/21 0                           | 08:29:04.790,Random/Text,I0115,Good,Non-specific,Not Limited.                                                                              |
| 2012/02/21 0                           | 08:29:04.790,Random/Date,21/02/2012 08:29:06,Good,Non-specific,Not Li                                                                      |
| mited.<br>2012/02/21 0<br>2012/02/21 0 | 08:29:04.790,Random/Int1,61,Good,Non-specific,Not Limited.<br>08:29:04.790,Random/UInt1.52.Good.Non-specific.Not Limited.                  |
| 2012/02/21<br>2012/02/21               | 38:29:04.790, Random/Int2,622, Good, Non-specific, Not Limited.                                                                            |
| 2012/02/21 0                           | 08:29:04.790,Random/Int4,675,Good,Non-specific,Not Limited.                                                                                |
| 2012/02/21 0                           | 08:29:04.790,Random/UInt4,9,Good,Non-specific,Not Limited.                                                                                 |
| 2012/02/21 0<br>2012/02/21 0<br>ted    | 98:29:04.790,Random/Rea14,46,90909,Good,Non-specific,Not Limited.<br>98:29:04.790,Random/Rea18,5,63636350631714,Good,Non-specific,Not Limi |
| 2012/02/21 0                           | 38:29:06.800,Random/Text,I0708,Good,Non-specific,Not Limited.                                                                              |
| 2012/02/21 0                           | 38:29:06.800,Random/Date,21/02/2012 08:29:08,Good,Non-specific,Not Li                                                                      |
| mited.<br>2012/02/21 0                 | 08:29:06.800, Random/Int1,25, Good, Non-specific, Not Limited.                                                                             |
| 2012/02/21 0                           | 98:29:06.800,Random/UInt1,109,Good,Non-specific,Not Limited.                                                                               |
| 2012/02/21 0                           | 98:29:06.800,Random/Int2,28,Good,Non-specific,Not Limited.                                                                                 |
| 2012/02/21 0                           | 98:29:06.800 Random/UInt2 544 Good Non-specific Not Limited.                                                                               |
| 2012/02/21                             | 08:29:06.800, Random/Int4,82, Good, Non-specific, Not Limited.                                                                             |
| 2012/02/21                             | 08:29:06.800, Random/UInt4,598, Good, Non-specific, Not Limited.                                                                           |
| 2012/02/21 0                           | 08:29:06.800,Random/Real4,101,1818,Good,Non-specific,Not Limited.                                                                          |
| 2012/02/21 0                           | 08:29:06.800,Random/Real8,59,4545440673828,Good,Non-specific,Not Limi                                                                      |
| tea.                                   | ~                                                                                                    |

Figure 32 : Displaying Data in Console

## 4. How to Use the OPC Adapters with StreamInsight 2.0

To use the OPC SI Input and Output adapters with the version 2.0 of StreamInsight, you need to verify the following items:

a. Check if .NET Framework 4.0 is installed.

integration

objects

b. Add the code below to the "app.config" file of the sample that you want to run:

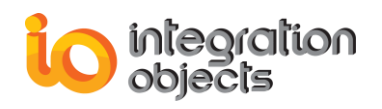

```
<configuration>
<runtime>
<assemblyBinding xmlns="urn:schemas-microsoft-com:asm.v1">
      <dependentAssembly>
<assemblyIdentity name="Microsoft.ComplexEventProcessing"</pre>
publicKeyToken="89845dcd8080cc91"/>
       <bindingRedirect oldVersion="12.0.0.0" newVersion="20.0.0.0"/>
       </dependentAssembly>
       </assemblyBinding>
       <assemblyBinding xmlns="urn:schemas-microsoft-com:asm.v1">
       <dependentAssembly>
       <assemblyIdentity name="Microsoft.ComplexEventProcessing.Adapters"</pre>
      publicKeyToken="89845dcd8080cc91"/>
          <bindingRedirect oldVersion="12.0.0.0" newVersion="20.0.0.0"/>
                  </dependentAssembly>
              </assemblyBinding>
              <assemblyBinding xmlns="urn:schemas-microsoft-com:asm.v1">
                  <dependentAssembly>
                         <assemblyIdentity
         name="Microsoft.ComplexEventProcessing.ManagementService"
         publicKeyToken="89845dcd8080cc91"/>
                      <bindingRedirect oldVersion="12.0.0.0"</pre>
      newVersion="20.0.0.0"/>
                  </dependentAssembly>
              </assemblyBinding>
              <assemblyBinding xmlns="urn:schemas-microsoft-com:asm.v1">
                  <dependentAssembly>
                         <assemblyIdentity
         name="Microsoft.ComplexEventProcessing.Observable"
         publicKeyToken="89845dcd8080cc91"/>
                      <bindingRedirect oldVersion="12.0.0.0"</pre>
      newVersion="20.0.0.0"/>
                </dependentAssembly>
            </assemblyBinding>
      </runtime>
</configuration>
```

c. Recompile the sample project.

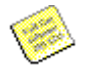

If you are using **StreamInsight 2.1** you just need to set the "**newVersion**" to "21.0.0.0".

If you are using **StreamInsight 2.3** you just need to set the "**newVersion**" to "23.0.0.0".

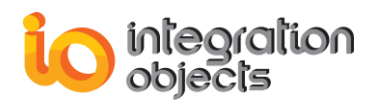

# TRACING CAPABLITIES

## 1. Overview

The adapters' toolkits have several tracing capabilities. They produce 3 log files which are:

- The "StreamInsight\_OPC\_DA\_InputAdapterLogFile.LOG" that records events, errors, and debugging information for the input adapter SDK.
- The "StreamInsight\_OPC\_DA\_OuputAdapterLogFile.LOG" that records events, errors, and debugging information for the output adapter SDK.
- The "StreamInsight\_OPCClientSDK\_Log.LOG" that records events, errors, and debugging information for OPC related operations.

If difficulties occur with the OPC Adapter for Microsoft StreamInsights, these log files can be extremely valuable for troubleshooting. Under normal operation, the toolkits log very little information.

The Integration Objects' OPC Adapter for Microsoft StreamInsight incorporates 3 configuration files:

- ConfigOPCClientSDK.ini
- OPCOutputAdapterConfig.ini
- OPCInputAdapterConfig.ini

These files include several logging parameters. These parameters have default settings and can be changed before start-up by editing the configuration files.

To show you how to configure the log settings, we took the OPCInputAdapterConfig.ini file as an example. The configuration of other files is similar.

To change one of the log settings, open OPCInputAdapterConfig.ini in a text editor.

- Log SettingDescriptionDefault ValueCreateNewTrue to create a new event log or to append<br/>the old log.TrueLevelThere are five log levels:Control
- 1. Edit any of the parameters listed in the following tables:

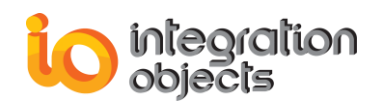

|             | <ol> <li>Control: logs only control messages<br/>generated by the input adapter SDK.</li> </ol>                                                                                                    |                                      |
|-------------|----------------------------------------------------------------------------------------------------|--------------------------------------|
|             | 2. Error: Logs error and control messages generated by input adapter SDK.                                                                                                    |                                      |
|             | <ol> <li>Warning: Logs warning, error, and<br/>control messages generated by the input<br/>adapter.</li> </ol>                                                                                               |                                      |
|             | <ol> <li>Inform: Logs information, warning, error,<br/>and control messages generated by the<br/>input adapter SDK.</li> </ol>                                                                               |                                      |
|             | <ol><li>Debug: Logs all messages generated by<br/>the input adapter SDK.</li></ol>                                                                                                    |                                      |
|             | The higher the log level, the more information<br>is recorded. We recommend using level<br>"Control" for a better performance of the SDK.<br>The other levels are dedicated for<br>troubleshooting purposes. |                                      |
| Source      | The Window event log source name.                                                                                                    | StreamInsight OPC<br>DA InputAdapter |
| LogName     | The OPC input adapter SDK log file name.                                                                                                    | StreamInsight_InputA<br>dapter_Log   |
| Directory   | The folder where the log file will be generated.                                                                                                    | OPC DA<br>StreamInsight Log<br>Files |
| AutoAppend  | Set to true to continue writing log messages in<br>the existed log file or to false to create a new<br>file.                                                                                                 | True                                 |
| FileMaxSize | The file maximum size.                                                                                                    | 10000000 bytes                       |
| BufferSize  | The maximum number of messages to be<br>stored in the runtime memory before launching<br>a write action in the hard disk. The specified<br>value must be greater than 100.                                   | 100                                  |
| FilePerDay  | Set to true to create a new log file every day.                                                                                                    | True                                 |

### Table 25: Log Settings

- 2. Save the file for the log settings for new parameters to take effect.
- 3. Restart your application.

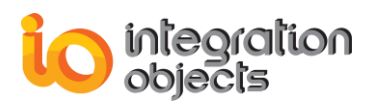

# 2. Sample Configuration File

[LogConfiguration] CreateNew=True Level=Debug LogName= StreamInsight\_InputAdapter\_Log Source= StreamInsight OPC DA InputAdapter Directory=OPC DA StreamInsight Log Files

[FileLogConfiguration] AutoAppend=True BufferSize=100 FileMaxSize=10000000 FileName= StreamInsight\_OPC\_DA\_InputAdapterLogFile FilePerDay=True

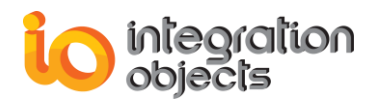

# GLOSSARY

## <u>А</u> АРІ

An application programming interface (API) is a source code-based specification intended to be used as an interface by software components to communicate with each other.

## <u>C</u>

### СОМ

Component Object Model is a specification for writing reusable software components. COM is an infrastructure that allows objects to communicate between processes and computers.

### CEP

Complex event processing consists of processing many events happening across all the layers of an organization, identifying the most meaningful events within the event cloud, analyzing their impact, and taking subsequent action in real time.

# <u>0</u>

### OPC

OPC is all about Open Productivity & Connectivity in industrial automation and the enterprise systems that support industry. Interoperability is assured through the creation and maintenance of open standards specifications. There are currently seven standards specifications completed or in development.

# <u>P</u>

### ProgID

A ProgID or Programmatic Identifier.

The format of a ProgID is <Program>.<Component>.<Version>, separated by periods and with no spaces. Like the CLSID, the ProgID identifies a class but with less precision because it is not guaranteed to be globally unique.

# <u>S</u>

## SDK

Software Development Kit is typically a set of software development tools that helps in the creation of software applications.

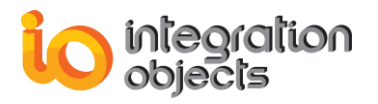

For additional information on this guide, questions or problems to report, please contact:

### Offices

- Houston, USA: +1 713 609 9208
- Genova, Italy: +39 34 75 83 93 47
- Tunis, Tunisia: +216 71 195 360

### Email

- Support Services: <u>customerservice@integrationobjects.com</u>
- Sales: <u>sales@integrationobjects.com</u>

To find out how you can benefit from other Integration Objects products and custom-designed solutions, please visit us on the Internet:

#### Online

- www.integrationobjects.com